# GLT Exports Limited Premier MX Fire Detection and Alarm Panel and Premier MX Repeater Installation and Commissioning Manual

# 1. List Of Contents

| 1. List Of Co            | ntents                                                                         | 1        |
|--------------------------|--------------------------------------------------------------------------------|----------|
| 2. List Of Fig           | ures                                                                           | 3        |
| 3. List of Tab           | les                                                                            | 3        |
| 4. Introductio           | n                                                                              | 4        |
| 5. Overview of           | of Installation and Commissioning                                              | 4        |
| 6. Precept - In          | nternal Panel Views                                                            | 5        |
| 7. Precept 16            | zone – typical wiring schematic                                                | 10       |
| 8. Circuit Con           | nnection Details                                                               | 11       |
| 8.1 2-16 Z<br>8.2 16 Zor | Cone Motherboard Termination Details<br>ne Expansion Board Termination Details | 11<br>11 |
| 9. Premier M             | X C1627 Motherboard Features                                                   | 12       |
| 10. Premier              | MX C1632 16 zone expansion board Features                                      | 13       |
| 11. Power S              | Supplies                                                                       | 13       |
| 11.1 Visual              | indications                                                                    | 13       |
| 11.2 Batter              | y Disconnect                                                                   | 14       |
| 11.3 32 zon              | e Premier MX Power Supply Features And Connections                             | 14       |
| 12. Installa             | tion                                                                           | 15       |
| 12.1 Electri             | cal Safety                                                                     | 15       |
| 12.2 Install             | ation Instructions                                                             | 17       |
| 12.2.1                   | Premier MX Panel Installation Instructions                                     |          |
| 12.2.2                   | Installation And Connection Of The C1631 Repeater Interface                    | 19       |
| 13. Commi                | ssioning                                                                       | 20       |
| 13.1 Introdu             | uction                                                                         | 20       |
| 13.2 Comm                | issioning Checklist                                                            | 20       |
| 13.3 An Ov               | rerview Of The Commissioning Procedure                                         | 21       |
| 13.4 Pre-Co              | ommissioning Wiring Check                                                      |          |
| 13.5 Power               | ing up                                                                         | 23       |
| 13.6 Config              | guration.                                                                      |          |
| 13.6.1                   | Basic Default Configuration                                                    |          |
| 13.6.2                   | Site-Specific Configuration.                                                   |          |
| 13.7 Comm                | Alarma Cinquita                                                                |          |
| 13.7.1                   | Alaliii Ciicuits                                                               |          |
| 13.1.2<br>12 7 2         | Commissioning the Class Change Input                                           |          |
| 13.7.3                   | Commissioning the Class Change Input                                           |          |

| 13.7.4<br>13.7.5<br>13.7.6        | Commissioning the Fire and Fault Routing Outputs<br>Commissioning the Fire Protection control signal<br>Commissioning ancillary inputs | 25<br>25<br>26 |  |  |
|-----------------------------------|----------------------------------------------------------------------------------------------------|----------------|--|--|
| 13.7.7<br>13.7.8                  | Commissioning ancillary outputs<br>Commissioning repeaters                                                                             | 26<br>26       |  |  |
| 14. User In                       | dications                                                                                                    | 28             |  |  |
| 14.1 User I                       | ndications                                                                                                    | 28             |  |  |
| 14.2 User (                       | Controls                                                                                                    | 29             |  |  |
| 15. Operati                       | ng the Engineer's functions                                                                                                    | 30             |  |  |
| 15.1 Engine                       | eer's Zone/Output Configuration Process:                                                                                               | 30             |  |  |
| 15.2 Zone o                       | or Output Configuration                                                                                                    | 30             |  |  |
| 15.3 To Re                        | store the Factory Default Configuration for Zones & Outputs:                                                                           | 31             |  |  |
| 15.4 Engin                        | eer's Zone/Output Configuration Time-out Warning:                                                                                      | 32             |  |  |
| 15.5 Invalie                      | d Configuration conditions:                                                                                                    | 32             |  |  |
| <b>15.6</b> List of               | f configuration DIL switches and their functions                                                                                       | 33             |  |  |
| 15.7 Config                       | gurable Options via DIL switch selection on Repeater Interface Boar                                                                    | rd:36          |  |  |
| 15.8 Config                       | guring the Fire Routing, Fire Protection and Fault routing O/Ps                                                                        | 36             |  |  |
| 15.9 Disabl                       | ing the earth fault monitoring                                                                                                    | 37             |  |  |
| 16. Optiona                       | al Clock Module - configuration and setting                                                                                            | 37             |  |  |
| 16.1 Standa                       | ard Module Engineer Mode:                                                                                                    | 37             |  |  |
| 16.1.1                            | To zero the alarm counter:                                                                                                    | 37             |  |  |
| 16.1.2                            | To access the Engineer's Clock Module Edit Functions                                                                                   | 37             |  |  |
| 16.2 Configuring the Clock Module |                                                                                                    |                |  |  |
| <b>16.3</b> C1651                 | Clock Module PCB Features                                                                                                    | 41             |  |  |
| 16.4 Clock                        | Module Error Messages                                                                                                    | 41             |  |  |
| 16.4.1                            | WP DIL switch Error Message:                                                                                                    | 41             |  |  |
| 16.4.2                            | EEPROM Error Message:                                                                                                    | 41             |  |  |
| 16.4.3                            | ROM Checksum Error Message:                                                                                                    | 42             |  |  |

# 2. List Of Figures

| Figure 1 – Precept 2/4 zone internal view                                      | 5    |
|--------------------------------------------------------------------------------|------|
| Figure 2 – Precept 8/16 internal view                                          | 6    |
| Figure 3 - Precept 32 zone internal View                                       | 7    |
| Figure 4 - 2/4 Zone Premier MX panel – General Assembly [with optional clock/t | imer |
| module]                                                                        | 8    |
| Figure 5 – 8/16 Zone Premier MX panel – General Assembly [with optional        |      |
| clock/timer module]                                                            | 8    |
| Figure 6 - 32 Zone Premier MX panel – General Assembly [with optional clock/ti | mer  |
| module]                                                                        | 9    |
| Figure 7 – Typical Wiring Diagram                                              | 10   |
| Figure 8 - C1627 field termination                                             | 11   |
| Figure 9 - C1632 16 zone expansion board field termination                     | 11   |
| Figure 10 – C1627 Premier MX motherboard layout                                | 12   |
| Figure 11 - C1632 16 zone expansion board                                      | 13   |
| Figure 12 – 32 zone Premier MX power supply layout                             | 14   |
| Figure 13– Repeater connection diagram                                         | 20   |
| Figure 14 – C1651 Clock Module PCB                                             | 41   |

# 3. List of Tables

| Table 1 - Motherboard Delay Switch Settings                   |  |
|---------------------------------------------------------------|--|
| Table 2 - C1631 setting for quantity of repeaters             |  |
| Table 3 - C1631 setting for repeater addresses                |  |
| Table 4 - C1651 Clock Module DIL Switch 1 and Link 1 Settings |  |

### 4. <u>Introduction</u>

Thank you for purchasing the Premier MX conventional control panel. The Premier MX range of panels have been designed, manufactured and tested to meet the requirements of BSEN 54 Parts 2 & 4 and will provide the user with many years of reliable service.

This document contains all the information necessary for the installation, commissioning and maintenance of the Premier MX range of panels and repeaters.

#### NOTE: It is important to read this manual fully <u>before</u> commencing installation.

The following supporting documentation is also available:

- Premier MX Sales Literature
- Premier MX Panel Application Guide
- Premier MX User Manual
- Wiring Recommendations

#### 5. Overview of Installation and Commissioning

This section lists the steps that are taken in designing, installing and commissioning a Premier MX system.

#### 1. Install all field wiring and equipment

- Refer to the Installation Guidelines in section 12.2 below
- Refer to the field device installation manuals

#### 2. Install the panel

- Refer to the installation instructions in section 12.2 below
- Do not connect the field equipment at this stage.

#### **3.** Connect any repeaters (if applicable)

• Refer to the installation instructions in section 12.2 below

#### 4. Commission the panel

• Refer to Commissioning in section 13. below.

# 6. <u>Precept - Internal Panel Views</u>

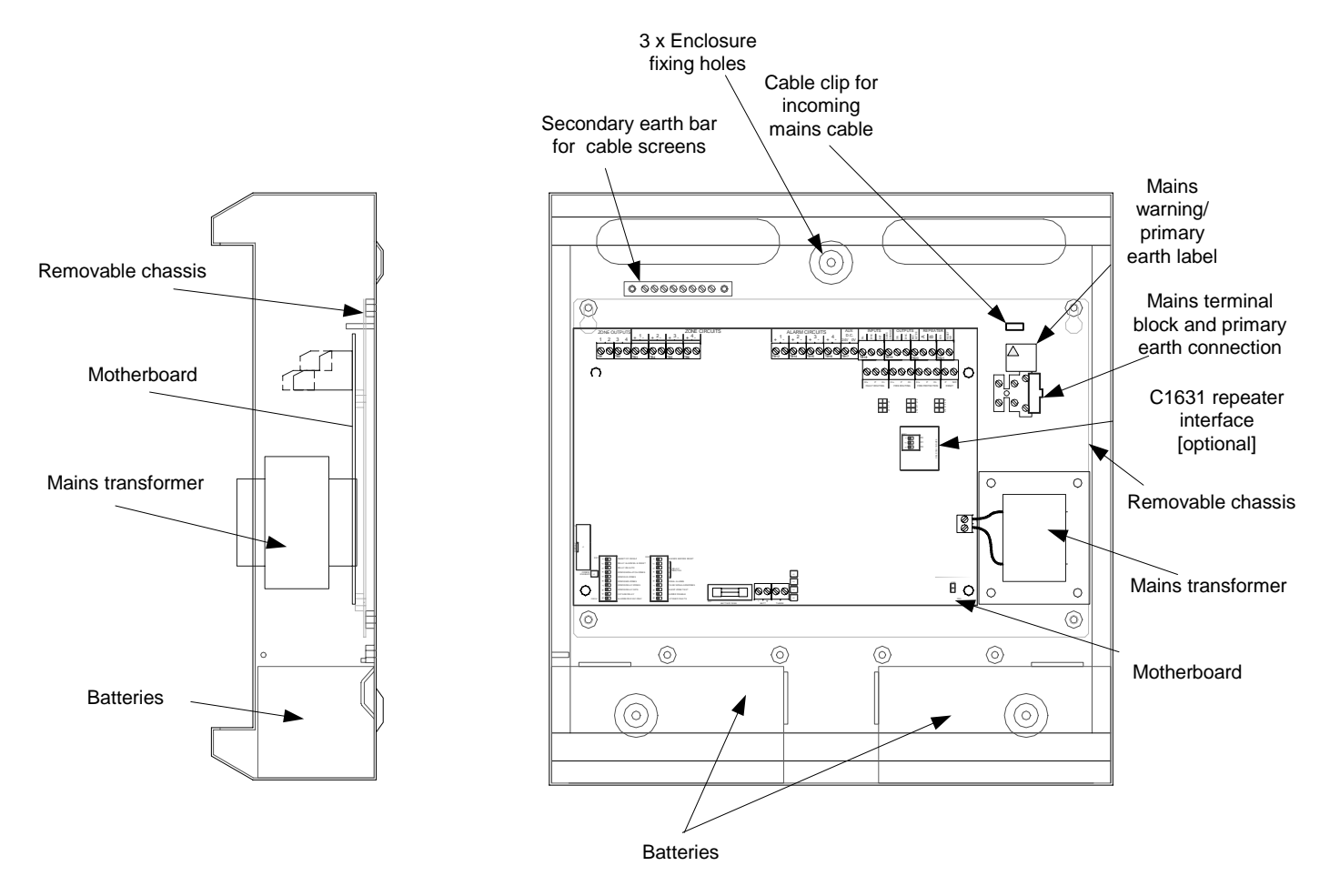

Figure 1 – Precept 2/4 zone internal view

Written by:.JBJ

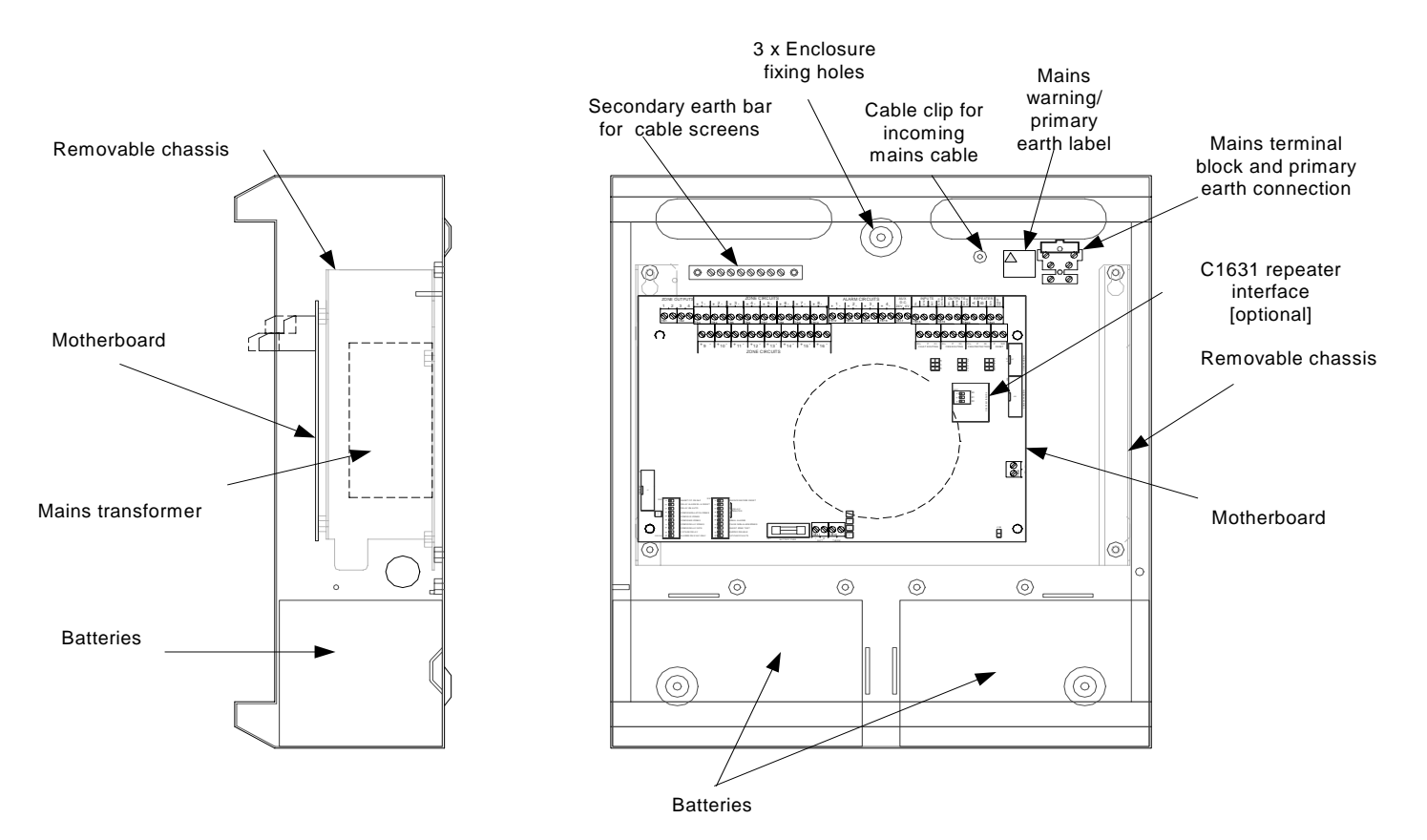

Figure 2 – Precept 8/16 internal view

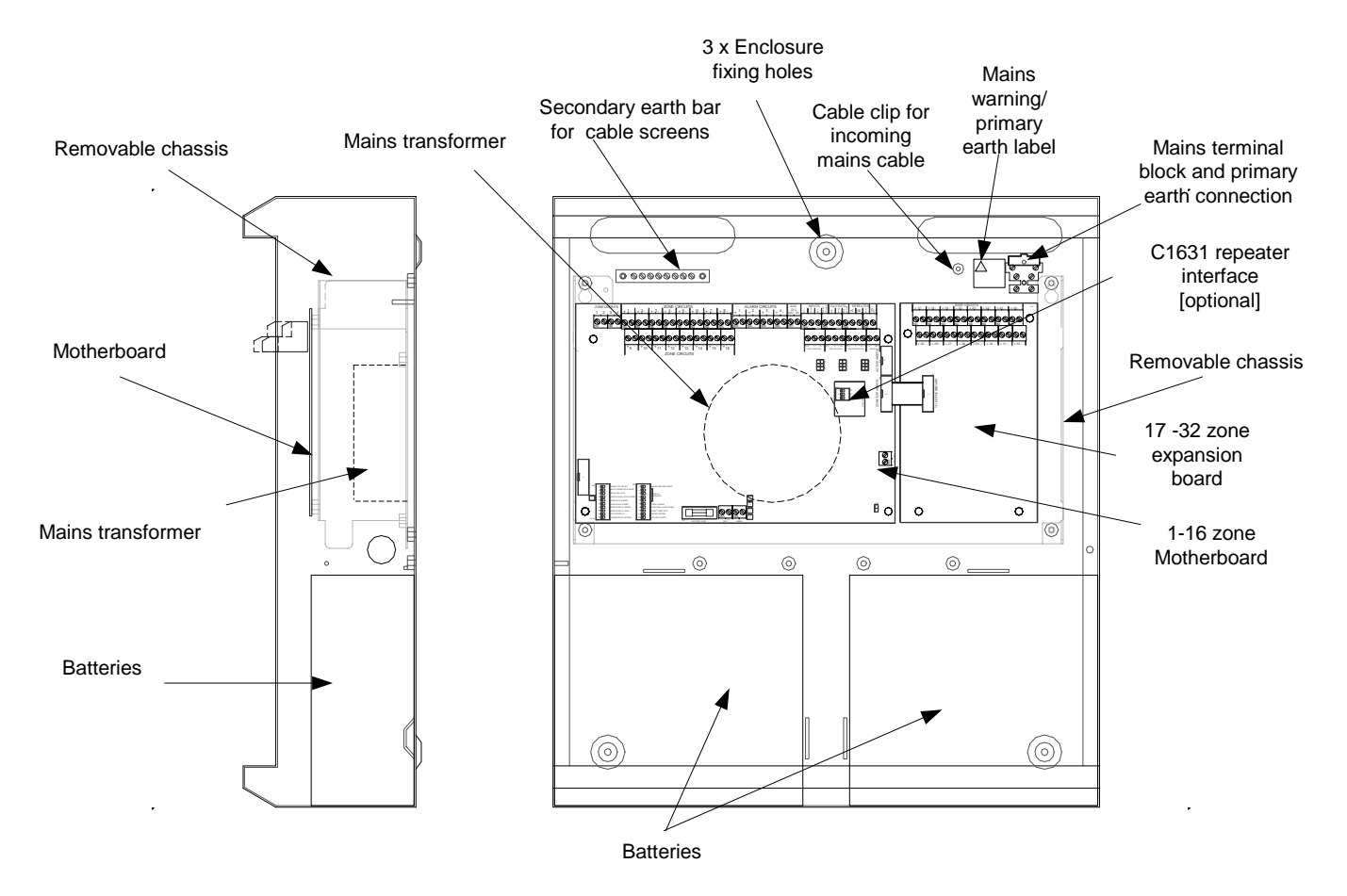

Figure 3 - Precept 32 zone internal View

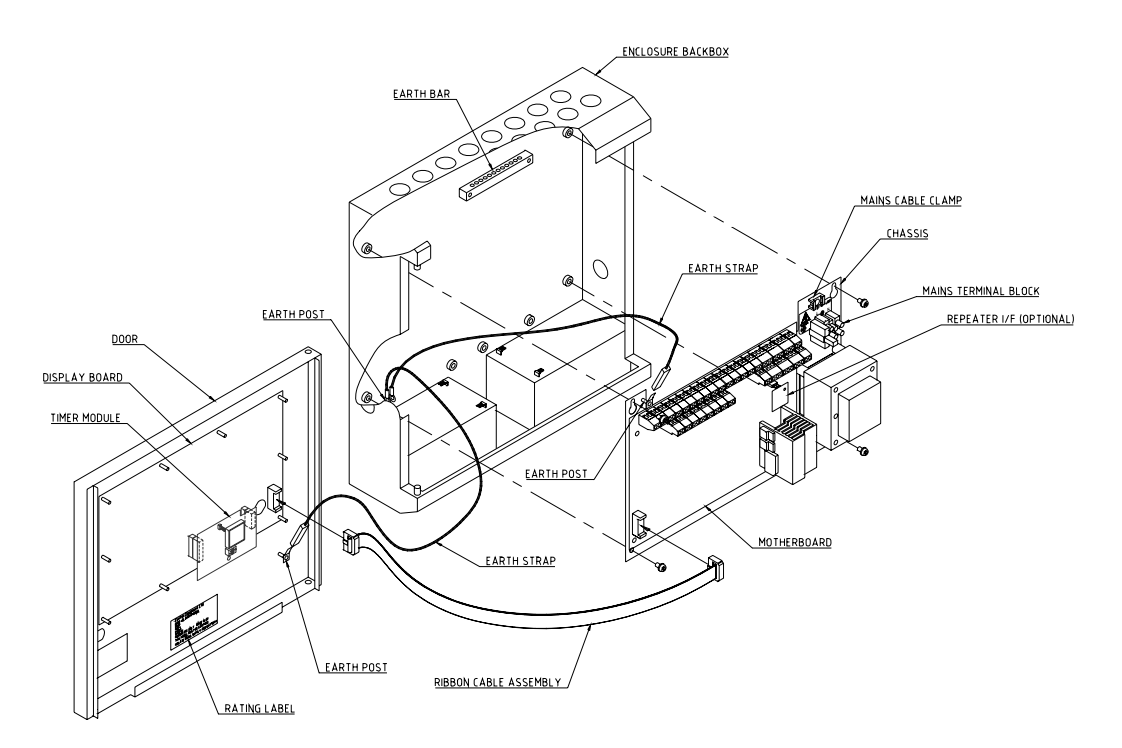

# Figure 4 - 2/4 Zone Premier MX panel – General Assembly [with optional clock/timer module]

Figure 5 – 8/16 Zone Premier MX panel – General Assembly [with optional clock/timer module]

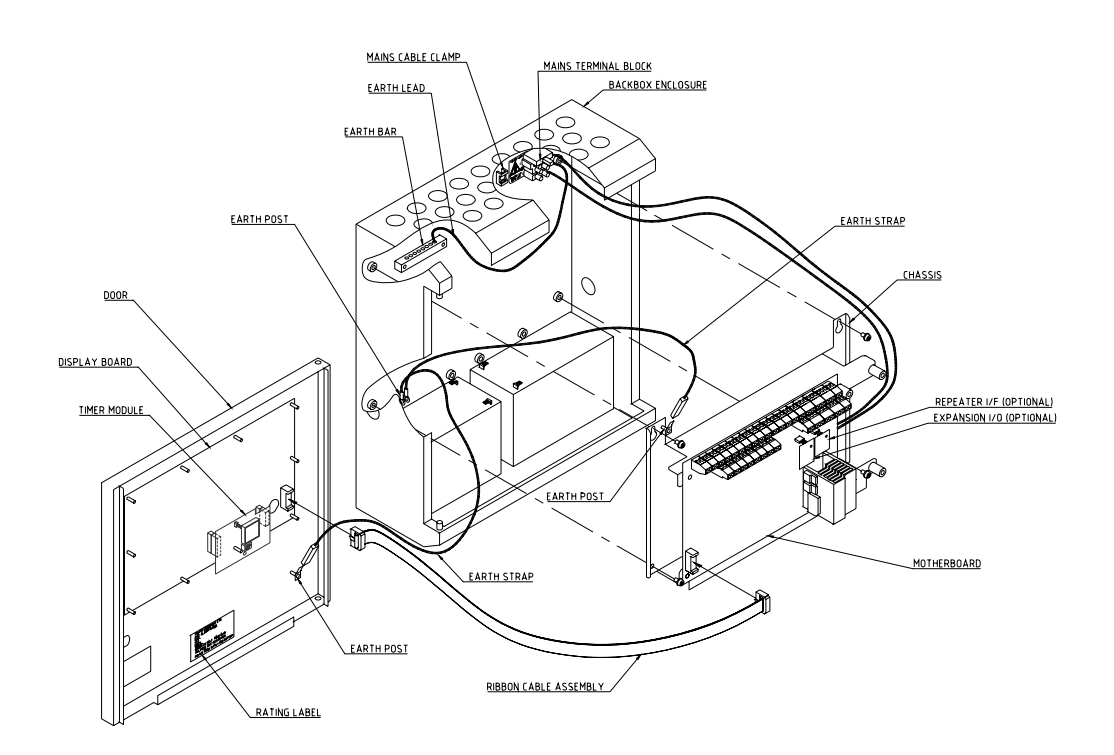

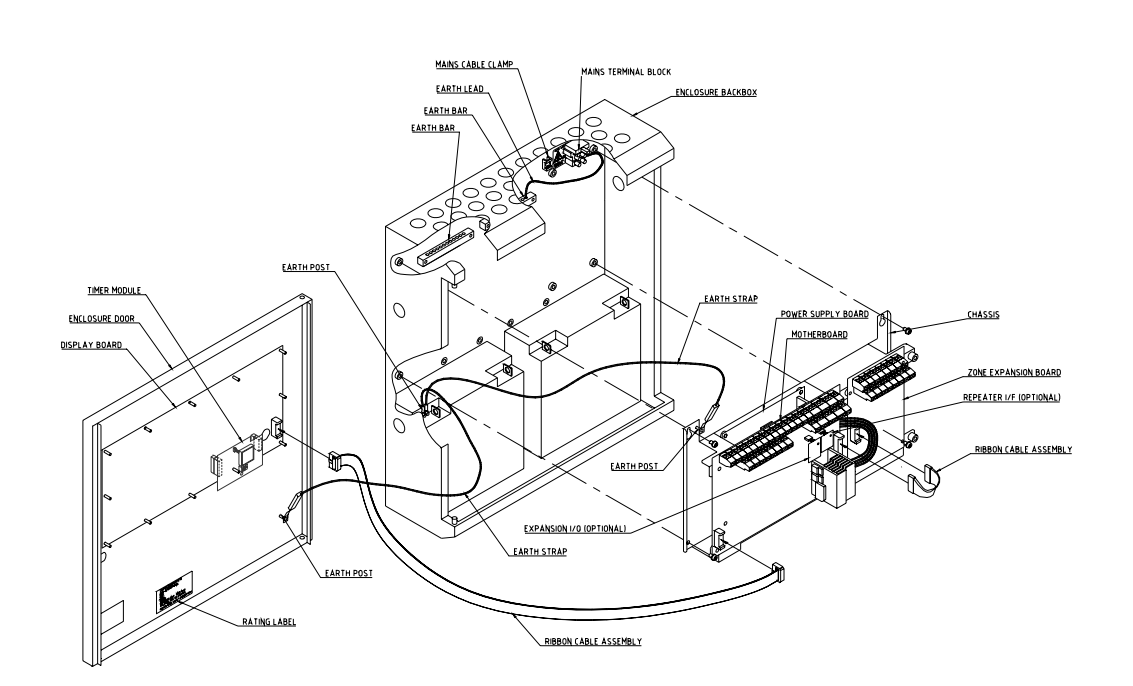

# Figure 6 - 32 Zone Premier MX panel – General Assembly [with optional clock/timer module]

# 7. <u>Precept 16 zone – typical wiring schematic</u>

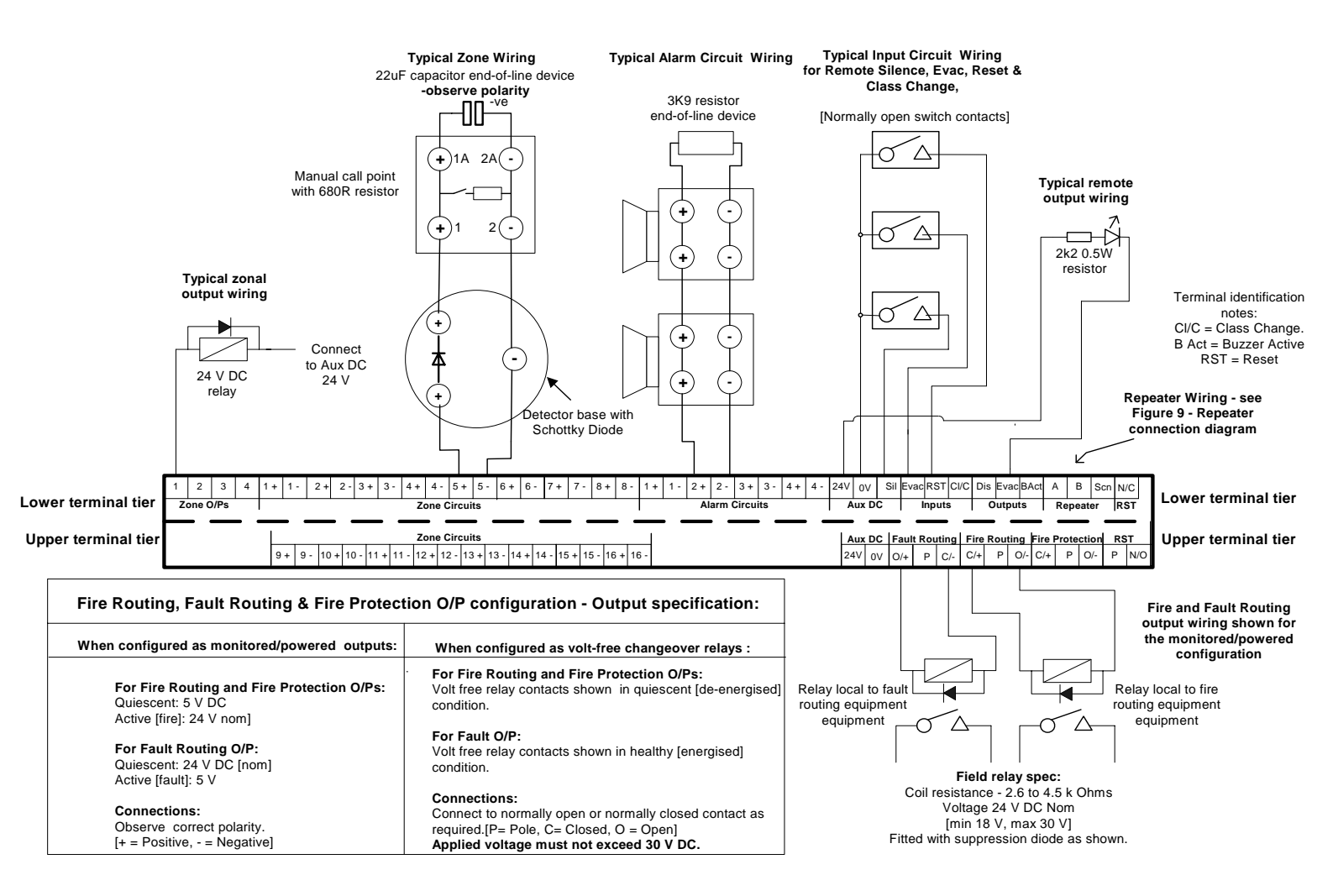

**Figure 7 – Typical Wiring Diagram** 

#### 8. <u>Circuit Connection Details</u>

#### **8.1 2-16 Zone Motherboard Termination Details**

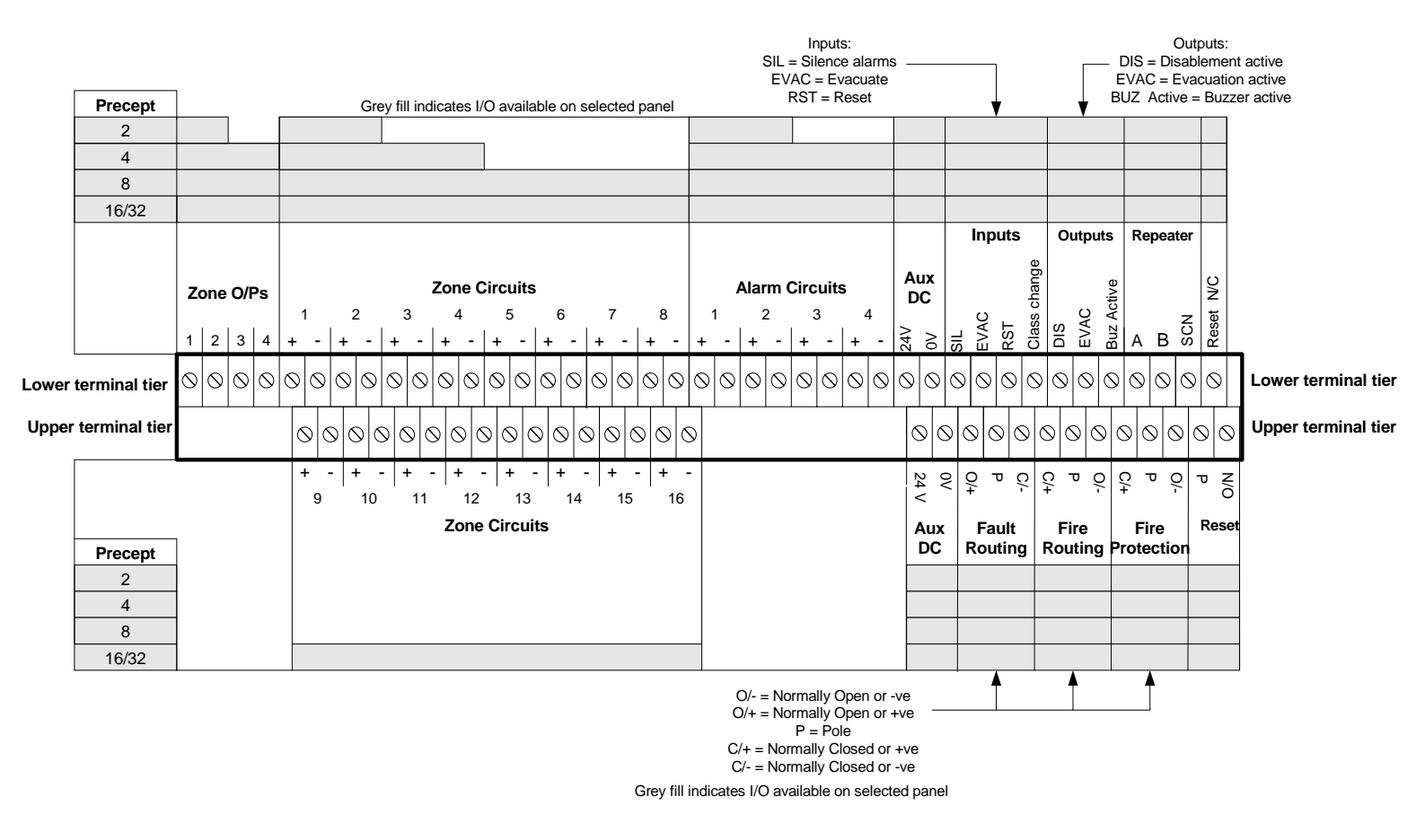

Figure 8 - C1627 field termination

#### 8.2 16 Zone Expansion Board Termination Details

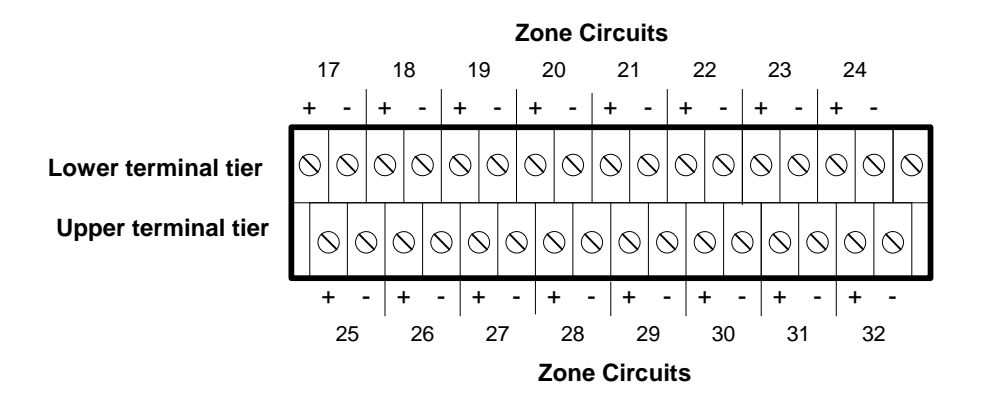

Figure 9 - C1632 16 zone expansion board field termination

### 9. Premier MX C1627 Motherboard Features

Figure 10 illustrates the motherboard features referred to elsewhere in the documentation.

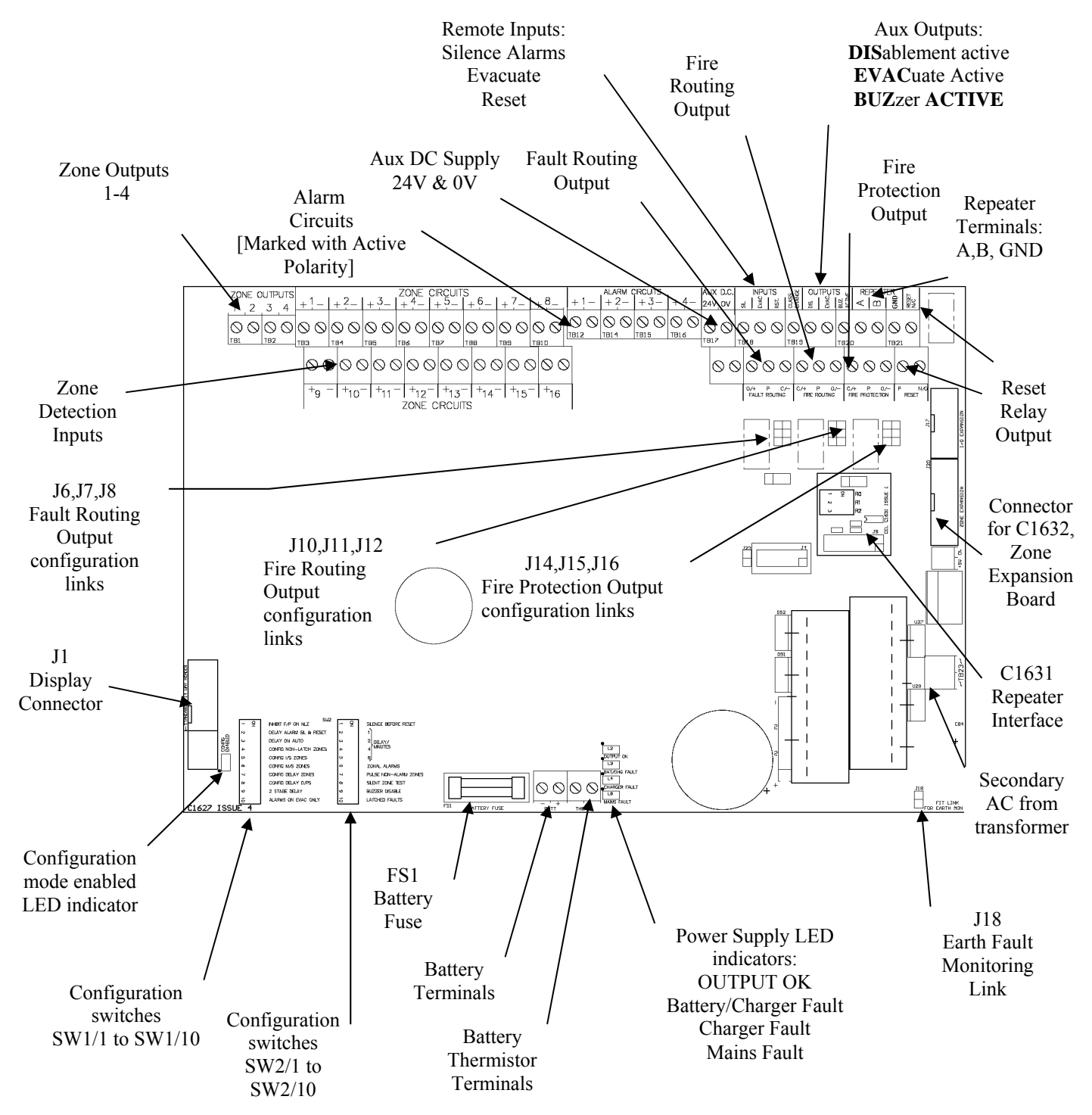

Figure 10 - C1627 Premier MX motherboard layout

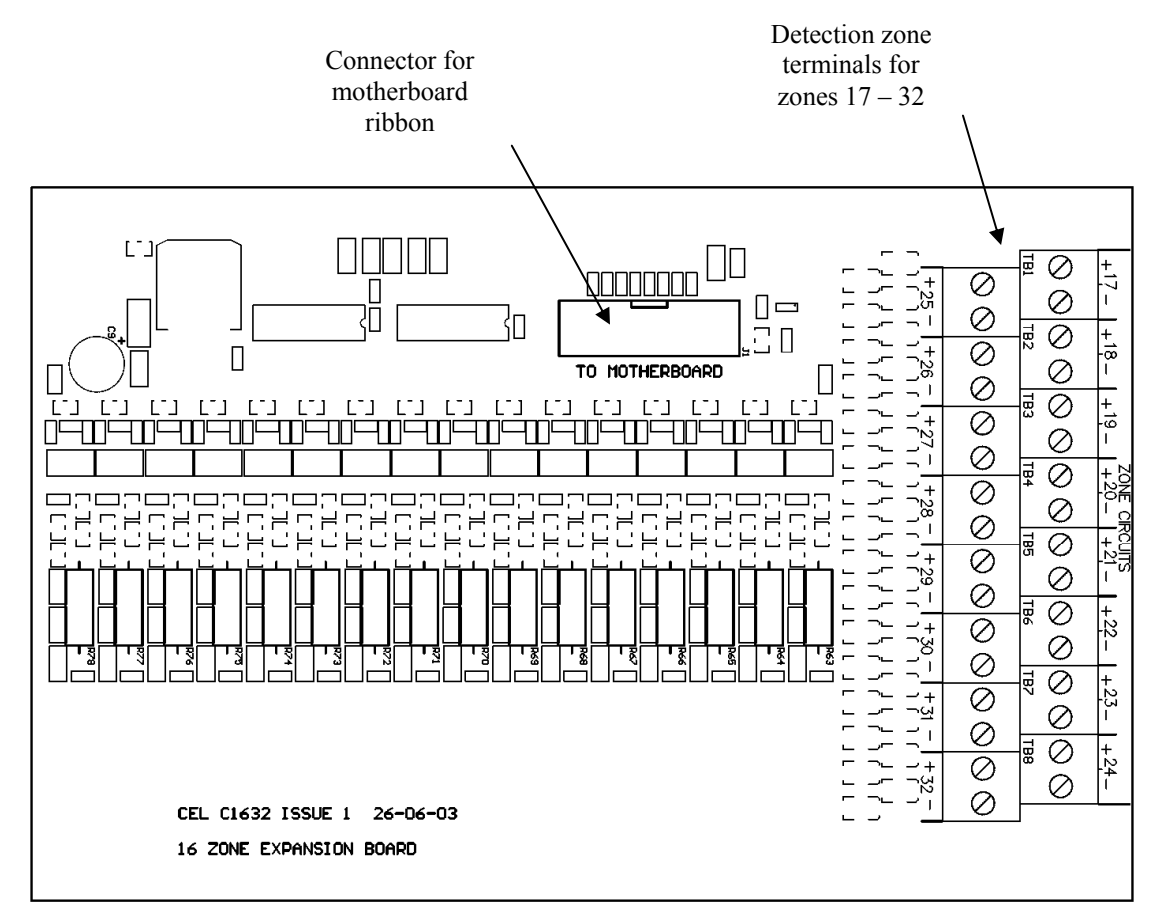

#### 10. Premier MX C1632 16 zone expansion board Features

Figure 11 - C1632 16 zone expansion board

#### 11. Power Supplies

The Premier MX 2,4, 8 and 16 zone panels produce d.c. power regulation directly on the C1627 motherboard. The Precept 32 zone panel has an off-board power supply via a dedicated PCB (C1652) contained within the enclosure of the fire alarm panel.

For all panels, the output voltage is adjustable from 25V to 28.2V via a small trimmer potentiometer on the PCB. As the output voltage is factory set however, this should not be necessary.

#### **11.1** Visual indications

The following visual indications are provided:

- 1) A green **'Output OK'** LED. This simply denotes that power is being supplied to the panel
- 2) A yellow 'Batt/Charge Fault' LED denoting any one of the following conditions:
  - a) Battery disconnected
  - b) Battery fuse blown
  - c) Low Battery voltage
- 3) A yellow **'Charger Fault'** LED. This denotes that the switching regulator has stopped working and could be due to the following reasons:

- a) Switching regulator is malfunctioning
- b) The power supply output voltage has been incorrectly set to a value less than the terminal voltage of the batteries
- 4) A yellow 'Mains Fault' LED. This denotes that the mains voltage has failed or is less than the required minimum for correct operation of the power supply.

Note: Fault indications do not become active for a minimum of 10 seconds after the fault has occurred.

#### **11.2 Battery Disconnect**

1) The supply provides a battery disconnect facility which disconnects the batteries when the battery terminal voltage falls below 19.5V.

#### 11.3 32 zone Premier MX Power Supply Features And Connections

Figure 12 shows the layout of the 32 zone Premier MX panel power supply.

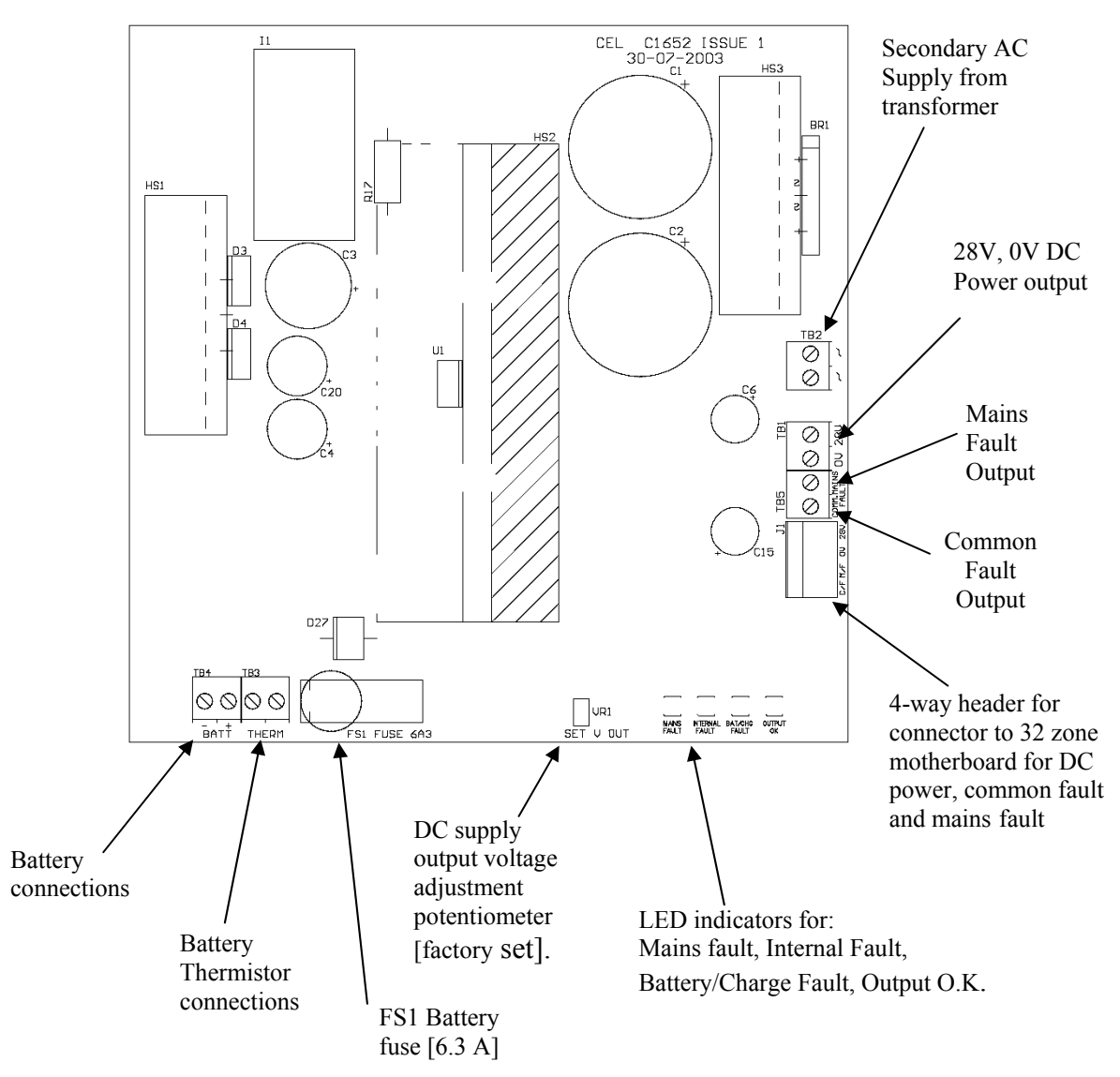

Figure 12 – 32 zone Premier MX power supply layout

#### 12. Installation

The control panel must be installed by suitably qualified engineers familiar with the installation of fire detection systems. In addition, it is recommended to refer to the following information:

- Current edition of the IEE wiring regulations.
- Current edition of BS5839-1 or the installation standards for the relevant country.
- Any specific site requirements.
- Any field device installation instructions.
- Any data sheet provided for the installation of Intrinsically Safe devices. *Notes:*

The rating plate, containing essential electrical information is located inside the panel on the inside face of the door.

The mains supply cable should be a minimum of  $1mm^2$  copper protected by a 5A fuse.

An appropriate lockable double pole disconnect device shall be provided as part of the building installation. This device must have a minimum contact gap of 3mm.

#### **12.1** Electrical Safety

#### WARNING: Read this section completely before commencing installation.

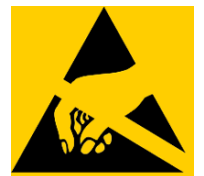

Prior to commencing installation of the control panel, ensure that adequate precautions are taken to prevent damage to the sensitive electronic components on the display board and the control board due to electrostatic discharge. You should discharge any static electricity you may have accumulated by touching a convenient earthed object such as an unpainted copper radiator pipe. You should repeat the process at regular intervals during the installation process, especially if you are required to walk over carpets.

The panel must be located in a clean, dry position, which is not subject to shock or vibration and at least 2 metres away from pager systems or any other radio transmitting equipment. The operating temperature range is 0°C to 40°C; maximum humidity is 95%.

# **IMPORTANT NOTES ON BATTERIES:**

**DANGER:** Batteries are electrically live at all times, take great care never to short circuit the battery terminals.

**WARNING:** Batteries are often heavy; take great care when lifting and transporting batteries. For weights above 24 kilos, lifting aids should be used.

**DANGER:** Do NOT attempt to remove the battery lid or tamper with the internal workings of the battery. Electrolyte is a highly corrosive substance, and presents significant danger to yourself and to anything else it touches. In case of accidental skin or eye contact, flush the affected area with plenty of clean, fresh water and <u>seek immediate medical attention</u>.

Valve Regulated Lead Acid (VRLA) batteries are "low maintenance", requiring no electrolyte top-up or measurement of specific gravity.

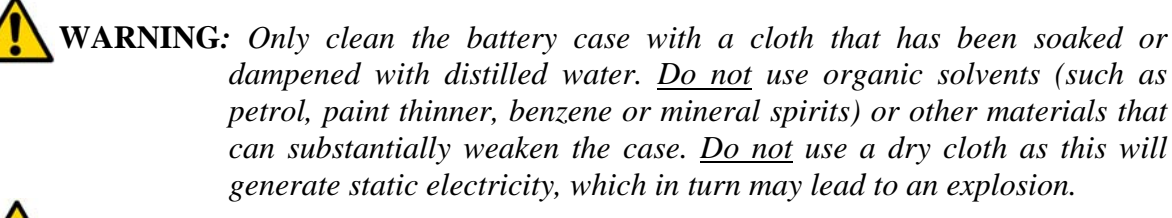

**WARNING:** Avoid operating temperatures outside the range of  $-15 \, \text{C}/5 \, \text{F}$  to  $+50^{\circ}\text{C}/122^{\circ}\text{F}$  for float/standby applications.

*The recommended normal operating temperature is* 20°*C*.

HIGH TEMPERATURE will reduce battery service life. In extreme cases this can cause Thermal Runaway, resulting in high oxygen/hydrogen gas production and battery swelling. Batteries are irrecoverable from this condition and should be replaced.

LOW TEMPERATURE will prolong battery life but reduce output capacity.

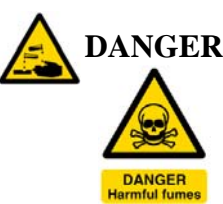

**DANGER:** Do not incinerate batteries. If placed in a fire, the batteries may rupture, with the potential to release hazardous gases and electrolyte. VRLA batteries contain substances harmful to the environment.

Exhausted batteries must be recycled. Return them to the battery manufacturer or take them to your Council waste disposal site for appropriate disposal.

#### **ELECTRICAL SAFETY:**

The volt-free relay contacts provided within the panel must not be used to directly switch any voltage that exceeds 50VAC or 75VDC. (Please also refer to relay rating data).

This equipment requires a 230V AC supply. All installation work should be carried out in accordance with the recommendations of BS5839 Part 1 and the current edition of the IEE regulations by suitably qualified and trained personnel.

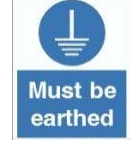

THIS PANEL MUST BE EARTHED

# **12.2** Installation Instructions

- 1. Carefully remove the control panel from the packing and lie the panel on a flat surface.
- 2. Open the door of the panel.
- 3. Locate the spares bag and check that the following items are present:

# Quantit Description

# Type

| <u>.                                     </u> |                                                                  |                     |                                            |
|-----------------------------------------------|------------------------------------------------------------------|---------------------|--------------------------------------------|
|                                               |                                                                  | Premier MX 2/4      | Premier MX 8/16/32                         |
| 1                                             | Mains Fuse                                                       | T1AH250V 20mm       | T3.15AH250V 20mm                           |
| 1                                             | Battery Fuse                                                     | F2AL250V 20mm       | F5AL250V 20mm<br>[8/16]<br>F6.3AL250V 20mm |
|                                               |                                                                  |                     | [32]                                       |
| *                                             | End-Of-Line capacitors for                                       | 22 µF, 35 V axial.  | 22 µF, 35 V axial.                         |
|                                               | normal zone monitoring                                           | *[2/4 off]          | *[8/16/32 off]                             |
| *                                             | End-Of-Line resistors for                                        | 3k9 0.25W           | 3k9 0.25W                                  |
|                                               | alarm circuits and zones<br>configured as Intrinsically<br>Safe. | *[4/8 off]          | *[12/20/36 off]                            |
| 1                                             | Engineer's door keys                                             | Key Ref.:           | Key Ref.:                                  |
|                                               |                                                                  | 801 [Flat key type] | 801 [Flat key type]                        |
| 1                                             | Access Control keys                                              | Key Ref.:           | Key Ref.:                                  |
|                                               |                                                                  | 801 [Tubular key    | 801 [Tubular key                           |
|                                               |                                                                  | type]               | type]                                      |
| 1                                             | Positive battery lead                                            | Red                 | Red                                        |
| 1                                             | Negative battery lead                                            | Black               | Black                                      |
| 1                                             | Battery coupling lead                                            | Blue                | Blue                                       |
| 4                                             | Battery terminal insulation boot                                 | N/A                 | Precept 32 only                            |
|                                               | [32 zone panel only]                                             |                     |                                            |
|                                               |                                                                  |                     |                                            |

# **12.2.1** Premier MX Panel Installation Instructions

- 1. Disconnect the display ribbon cable from the motherboard header.
- 2. Disconnect the earth strap connecting the door and backbox via the spade terminal on the door.
- 3. Unscrew the hinge pin at the bottom of the door whilst supporting the door. Swing the bottom of the door clear of the backbox and pull the door away from the top hinge pin.
- 4. Place the door carefully to one side and replace the bottom hinge pin in the backbox.
- 5. Unscrew and remove the two lower chassis screws and **only slacken** the top two mounting screws.

- 6. Carefully lift the chassis upward to align the screw heads with the large holes in the chassis keyholes. Lift the chassis clear of the upper screws and rest the chassis in the bottom of the enclosure. Take care not to strain the wires that remain connected to the backbox.
- 7. Disconnect the earth strap connecting the backbox and chassis at the earth bar.
- 8. Disconnect the flying leads from the transformer to the mains terminal block and earth bar.
- 9. Remove the chassis from the enclosure and place carefully to one side.
  - NOTE: The door and chassis both contain PCBs with sensitive and fragile electronic components on them. You must place these items in a location where they will not be damaged. Choose an area that is clean, dry and dust-free. You can place the items inside the original packing carton but you must ensure that sufficient soft packing is used to keep the door and chassis separated.
- 10. Identify the three indented holes in the backbox that are used to mount the enclosure.
- 11. Place the enclosure in the desired location and mark the position of the top indented hole. Remove the enclosure and fit a suitable fixing to the wall. Hang the enclosure from the top fixing point and ensure that it is level. Mark the locations of the other two mounting holes.
- 12. Remove the enclosure from the wall and fit suitable fixings to the two remaining mounting points. Fix the enclosure to the wall using all three mounting points.
- 13. Carefully remove the required knock-outs in the panel enclosure and gland all field wiring in place ensuring that the cable conductors are of sufficient length inside the enclosure. Ensure that all conductors are clearly labelled. **DO NOT** remove knock-outs from any unused cable entries. Any unused cable entries which are open must be sealed with a suitable plug (available separately).
- 14. Connect the earth drain wires of the field cabling to the brass earth bar positioned at the top of the backbox. Up to two drain wires may be connected to each terminal.
- 15. Ensure that continuity of any cable shield is maintained through to the last device on the circuit. The shield must only be connected to enclosure earth in the panel by using the earth bars provided. [Different requirements apply for the screen of data cable used for connecting repeaters see 12.2.2 below].
- 16. Connect the incoming protective earth conductor to the Earth terminal in the mains terminal block. This is the primary earth point and is labelled ⊕ [also labelled E]. See Precept Internal Panel Views
- 17. Clear any dust and debris from inside the enclosure.
- 18. Connect the mains-in Live cable to the mains terminal block [L terminal] as indicated in Precept Internal Panel Views.
- 20. Connect the mains-in Neutral cable to the mains terminal block [N terminal] as indicated in Precept Internal Panel Views.
- 21. Secure the mains-in cable to the cable clamp adjacent the mains terminal using the cable tie supplied. NOTE: The clamp should be over the outer cable insulation.

- 22. Reinstallation of the chassis is the reverse of removal. Reconnect all wires and ensure none are trapped between the chassis and backbox. Do not connect the field wiring at this stage.
- 23. Refit the door. The refitting procedure is the reverse of removal. Ensure that the earth strap and ribbon cable are reconnected correctly.
- 24. Place the left-hand battery into the bottom of the enclosure. The terminals should be positioned towards the centre of the enclosure and the battery should be adjacent to the left side of the backbox, fixed by the raised indents in the backbox, one above the battery and one to the right.
- 25. Place the right-hand battery into the bottom of the panel. The terminals should be positioned towards the centre of the enclosure and the battery should be adjacent to the right side of the backbox located by the raised indents in the back box above the battery and to the left.
- 26. Connect the black battery lead to the power supply "Batt -" [battery negative] terminal and connect the red battery lead to the power supply "Batt +" [battery positive] positive terminal [situated on the motherboard for the Premier MX 2/4, 8 and 16 panels and repeater panel or on the separate power supply board in the Premier MX 32 panel]. The location of the motherboard battery terminals are shown in Figure 10 C1627 Premier MX motherboard layout and Figure 12 32 zone Premier MX power supply layout. Fit the connector on the end of the black lead onto the negative (black) terminal of the left-hand battery. Fit the connector on the end of the red lead onto the positive (red) terminal of the right-hand battery.
- 28. Connect the blue battery lead between the positive (red) terminal of the left-hand battery and the negative (black) terminal of the right-hand battery. Note that the batteries will not power the panel until the mains supply is energised.

# 12.2.2 Installation And Connection Of The C1631 Repeater Interface

#### Warning: Observe anti-static precautions

- 1. Ensure that the panel and repeaters are powered down and the main and standby supplies are disconnected.
- 2. On the fire alarm panel and each repeater, remove the jumper link at J22 (adjacent to J9) and fit a C1631 repeater interface to connectors J13 and J9 located immediately to the left of the Zone Expansion ribbon connector on the right-hand side of the C1627 motherboard. The board should be held in place by the 12mm high plastic spacer provided. See Figure 10 C1627 Premier MX motherboard layout.
- 3. Connect the RS485 data cable as shown in Figure 13– Repeater connection diagram.
- 4 If the repeater is powered from the panel then connect the Aux 24V d.c. supply from the panel to the repeater.

#### Notes:

- 1. Use only RS485 screened data cable.
- 2. Connect the cable screen to earth only at the fire alarm panel

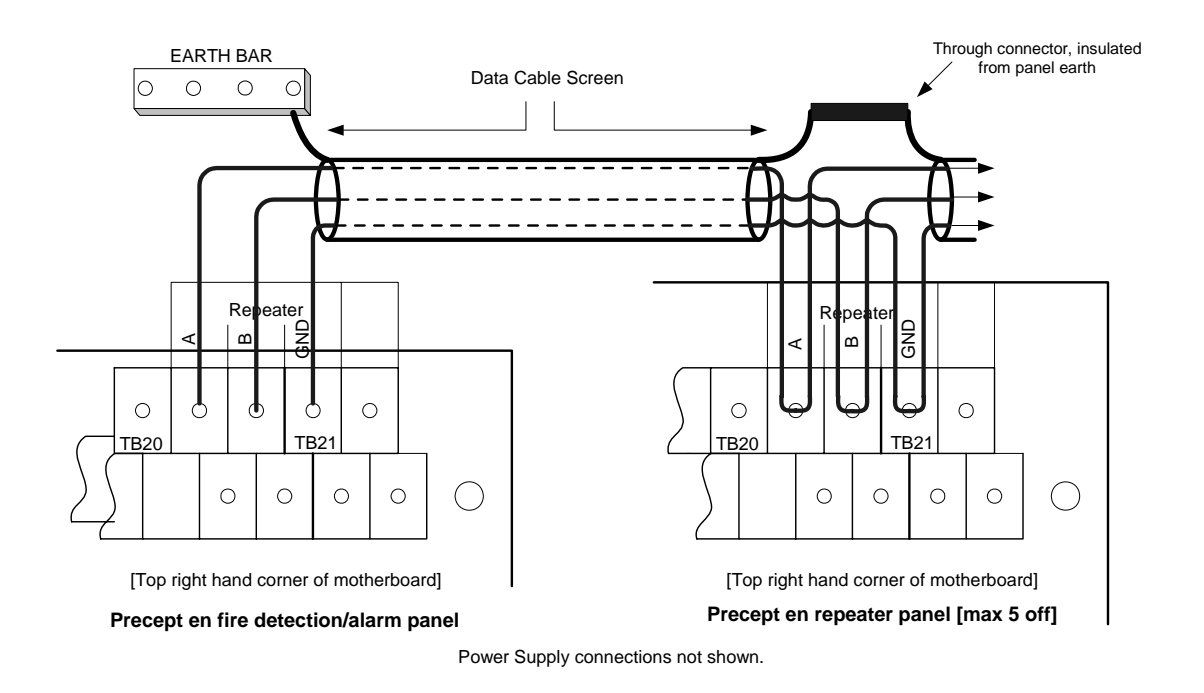

#### Figure 13– Repeater connection diagram

Connect the repeater mains power supply (if required) to the L, N and E terminals as described above for the panel.

#### 13. <u>Commissioning</u>

#### **13.1** Introduction

The following equipment should be available where possible to minimise commissioning time:

- i) VHF/UHF Portable Radio (for two engineers)
- ii) Multi-meter or equivalent

#### **13.2** Commissioning Checklist

1. Before commissioning, the engineer should check the following:

- i) All field wiring has been inspected and tested in accordance with CEL wiring recommendations, current issues of BS5839:1 and BS7671 IEE wiring regulations.
- ii) All field cables are glanded into the control panel cabinet.
- iii) Detector bases are terminated but detector heads are not fitted. Any devices with electronic components are not fitted. Terminations to devices with electronic components should be linked through to maintain cable continuity.
- iv) Manual Call Points are not connected but cable is linked through to maintain continuity.

- v) No end-of-line devices (e.g. alarm circuit EOL resistor) are fitted in the field.
- 2. The following information should be available to the commissioning team:
  - i) Detection layout drawings.
  - ii) Wiring schematic diagram.
  - v) Control Panel installation manuals.
  - vi) Installation manuals for all equipment connected to the system.
  - vii)Site specific configuration details.

Experience has shown that tracing wiring faults on long circuits that are routed through risers etc. can be difficult without knowledge of the wiring route.

It is recommended that the electrical installer be made available until basic wiring continuity is proven. A minimum of two persons (e.g. engineer and mate) is recommended for efficient commissioning.

#### 13.3 An Overview Of The Commissioning Procedure

Commissioning is broken in to 3 sections:

- i) Pre-commissioning wiring check.
- ii) Powering the panel up with no field wiring connected, configuring the panel in accordance with the site-specific requirements and carrying out a functional check.
- iii) Functional testing of all circuits and field devices to check each circuit and function in turn to ensure correct operation of the entire system.

In this way any faults may be located quickly and accurately. The general procedures are as follows:

- Alarm circuits should be checked first. The correct operation of each sounder should be checked for correct audibility as specified in BS5839:1, using the Evacuate function.
- Detection zones should be commissioned next. The purpose is to establish the correct functioning of each device and checking for correct indication at the control panel. The panel responses as configured should be checked at this time.
- All ancillary inputs and outputs should be commissioned and the functionality confirmed.
- Fire protection signals should be tested.
- Fire and fault routing signalling should be tested.

WARNING: Before testing, the engineer must be aware both of the operation of all devices fitted to the auxiliary circuits and of the consequences of their operation.

# **13.4 Pre-Commissioning Wiring Check**

### NOTE: This pre-commissioning wiring check procedure should be followed to test all wiring prior to specific commissioning of any detection, alarm and auxiliary circuits.

- 1. Ensure that no devices are connected to the detection zones and alarm circuits, but that the cables are linked through at the device locations to achieve a continuous circuit.
- 2. Ensure that the resistance of all cables to earth and between cores is at least  $2M\Omega$ . Check the following:
  - i) Positive to earth resistance is  $2M\Omega$  or greater.
  - ii) Negative to earth resistance is  $2M\Omega$  or greater.
  - iii) Positive to negative resistance is  $2M\Omega$  or greater.
- 3. Connect a wire link as the end-of-line device on each of the zones and alarm circuits. At the panel end, measure the resistance across the positive & negative ends of the cables for each of the circuits; ensuring the value does not exceed  $20\Omega$ . Remember to remove the wire links after the tests.

Correct polarity throughout all circuits must be maintained. Rectify any faults.

All bells, detector heads and call points should now be connected and the correct end-of-line devices fitted. Use the spare end-of-line devices supplied and leave the EOL devices in the panel terminals at this stage. Remember to remove any links fitted to detector bases. Be very careful to maintain correct polarity at each device.

#### Warning: Intrinsically safe zone arrangement.

- End-of-line capacitors cannot be connected to zones monitoring Intrinsically Safe detection devices in hazardous areas. To do so will risk causing an explosion in the hazardous area. End-of-line resistors with a value of 3K9Ω must be used, which comply with the requirements laid down in the installation data sheets provided with the I.S. barrier and the I.S. fire detection devices.
- In order for detector head removal monitoring to function correctly when resistors are used as the end-of-line devices, any diodes in the detector bases that are in circuit when the detector head is removed must be disconnected.
- The panel must be configured to monitor Intrinsically Safe zones.
- The first device on an Intrinsically Safe zone must be an I.S. Zener Barrier or Galvanic Isolator. Detectors and Manual Call Points on the Safe side of the barrier are not permitted.
- To comply with the requirements of BS5839, all manual call points should be located in the zone cabling between the I.S. Barrier/Isolator and the first detector. Any manual call point or detector located on the "end-of– line" side of a detector will be rendered inoperative if the detector head is removed.

### 13.5 **Powering up**

- 1. Prior to powering up, the panel will have been installed in accordance with the installation instructions, all cabling will have been fully installed and tested, glanded into the panel enclosure but not connected to the panel terminals. The mains supply should be isolated externally to the panel.
- 2. Check the battery connections are correct.
- 3. Remove the mains supply fuse from the panel mains terminal block. Once the permit to energise the mains supply is in place, energise the mains and check the voltage and polarity are correct before replacing the panel fuse.
- 4. The panel will power up and if all the end of line devices are correctly terminated in the panel and the battery is OK, the panel should be silent, displaying only the Power Supply On indication.
- 5. Turn the Access keyswitch to "1" and press the Test Display button. The panel should respond by lighting all indications and sounding the buzzer. This will continue for a few seconds after the button is released.

#### **13.6** Configuration.

#### **13.6.1 Basic Default Configuration**

When first powered up, the Premier MX can be operated in the standard default mode without any additional configuration.

The basic default mode is:

- □ All zones latching fire, non-delay, standard [non-intrinsically safe]
- □ Fire Routing, Fire Protection and Sounder outputs not delayed.

#### **13.6.2** Site-Specific Configuration.

It is possible to tailor the functionality of the Premier MX fire alarm panel in line with site-specific requirements. Details of the site configurable options and the configuration process are provided in section 15.1. Charts are provided in the System Log Book for planning/recording the actual configuration. This configuration is not lost when the panel is powered down.

#### **13.7** Commissioning Procedure

After completion of the pre-commissioning wiring check, power-up and configuration, commission the circuits in line with the following guide.

#### **13.7.1** Alarm Circuits

- 1. Remove the resistor from the first alarm circuit terminal and connect the first alarm circuit wiring to the terminals, observing correct polarity. Check that any alarm fault indications clear after a few seconds.
- 2. Use the Alarm Test facility [see Premier MX User Manual] or press Evacuate to operate the sounders. Check that all sounders connected to the alarm circuit operate.
- 3. Deselect the Alarms Test condition or if "Evacuate" was used, press silence alarms to stop the sounders operating.
- 4. Repeat steps 1 to 3 for the second and any subsequent alarm circuits.

#### **13.7.2** Commissioning zones

- 1. Work logically and systematically through each zone.
- 2. Zone fault conditions:
  - Remove the end-of-line device from the zone 1 terminals and connect the cables of the zone 1 circuit to the panel terminals, observing the correct polarity. Check that any zone 1 fault indications clear after a few seconds.
  - Check the fault monitoring of the cable is correct by applying an open circuit then a short circuit at the end-of-line device (in the field). Check that the fault condition is indicated on zone 1 on the fire panel.
  - Remove the circuit faults, restoring the circuit to the healthy condition and confirm that the fault indication clears.
- 3. Zone fire conditions
  - Starting with the device nearest the panel, operate each manual call point and detection device on the zone in turn.
  - After operation of each device confirm:
    - The fire indication is provided on the panel on the correct zone.
    - The fire alarm devices operate correctly in line with the panel configuration.
    - The Fire Routing and Fire protection outputs operate correctly in line with the panel configuration.
  - Press the Silence Alarms and the Reset buttons after each device test and check the alarm clears (Manual Call Points must be manually reset before restting the panel).
- 4. Detector removal operation.
  - Remove the 1st detector along the zone cable [counting from the panel] on zone 1 and observe the following:
    - The appropriate amber zone fault LED illuminates
    - The internal buzzer sounds
    - The fault relay operates
  - For <u>non I.S. zone applications</u>:
    - Operate a manual call point between the detector that has been removed and the EOL capacitor. Check that the panel reacts as described above for a fire condition.
    - Refit the detector, reset the manual call point, press the "Silence Alarms" button and then the "System Reset" button on the panel's display board and check that the control panel returns to its normal state.
    - Repeat for all detectors on the zone.
  - For <u>I.S. zone applications</u>:
    - Remove the 1st detector in the zone cable [counting from the panel] and operate a manual call point ensuring that the correct fire alarm condition is raised on the panel (assuming the installation complies with BS5839).

- Continue to check the operation of all other manual call points on the zone, resetting the manual call point and silencing/resetting the panel at each stage.
- Refit the detector and check that the control panel returns to its normal state.
- Continue to test each of the other detectors in turn, checking on each removal that:
  - The appropriate amber zone fault LED illuminates
  - The internal buzzer sounds.
  - The fault relay operates.
- 5. Repeat steps 1 to 4, one zone at a time, until all the zones are commissioned.
- 6. Any faults that are found must be traced and rectified before proceeding.

#### **13.7.3** Commissioning the Class Change Input

- 1. Connect the Class Change switch to the class change input on the motherboard.
- 2. Operate the class change switch and observe:
  - i) The alarms sound for 5 seconds then stop.
  - ii) The internal buzzer on the panel **does not** operate.
  - iii) The internal buzzer on repeaters **does not** operate.
- 3. De-activate the class change switch

#### **13.7.4** Commissioning the Fire and Fault Routing Outputs

- 1. Remove the resistor from the Fire Routing output circuit terminals and connect the field wiring to the terminals, observing correct polarity. Check that any fault indications clear after a few seconds.
- 2. To operate the output, initiate a fire condition on a zone. Check that the fire signal is received at the receiving station. Silence and reset the fire alarm panel to clear the output.
- 3. Remove the resistor from the Fault Routing output circuit terminals and connect the field wiring to the terminals, observing correct polarity. Check that any fault indications clear after a few seconds.
- 4. Initiate a fault condition on the fire alarm panel to signal a fault to the remote receiving station.
- 5. Confirm the receipt of the fault warning at the receiving station.
- 6. Open-circuit the output wiring of each circuit in turn, confirm the fire alarm panel indicates Fire Routing and Fault Routing faults appropriately.
- 7. Reconnect the cabling and confirm the faults clear.

#### **13.7.5** Commissioning the Fire Protection control signal

1. Ensure any fire protection equipment to be controlled via the Fire Protection output is locked off/safe before attempting any connection, testing or commissioning.

- 2. Remove the resistor from the Fire Protection output circuit terminal and connect the field wiring to the terminals, observing correct polarity. Check that any fault indications clear after a few seconds.
- 3. Initiate a fire condition on a zone to operate the output. Check that the fire signal operates the interface relay adjacent the fire protection equipment.
- 4. Open-circuit the field wiring and confirm that the fire alarm panel indicates Fire Protection output fault.
- 5. Reconnect the cabling and confirm the faults clear.
- 6. Final testing and commissioning of the loop through to the fire protection equipment, including test [simulated] activation of the equipment, should be carried out at the appropriate time in conjunction with the engineer responsible for the fire protection system.

#### **13.7.6** Commissioning ancillary inputs

Remote Silence Alarms, Reset and Evacuate inputs should each be tested by the activation of the remote equipment. The response should be verified for each signal.

#### **13.7.7** Commissioning ancillary outputs

The correct operation of equipment connected to the Zone Outputs, Disablement Active, Evacuate Active and Buzzer Active outputs should be verified in turn by initiating a fire condition on each of the appropriate zones; disabling/enabling a zone; operating the Evacuate button on the panel's display.

#### **13.7.8** Commissioning repeaters

- 1. Power-up the Panel and then the Repeaters. Only the "Power Supply On" LEDs should be illuminated on the Panel and Repeaters.
- 2. At Repeater 1, turn the Access control switch to "1", and press the "Evacuate" button. Check that the alarms operate and the internal buzzer operates on all repeaters.
- 3. Press the "Silence" button on the fire alarm panel. Check that the alarm circuits silence and the internal buzzer silences on all repeaters.
- 4. Repeat steps 2 and 3 for each repeater.
- 5. Operate a Manual Call Point on zone 1 and check for correct fire indication at each repeater.
- 6. Press the "Silence Alarms" button on a repeater and check that the alarms are silenced and the Zone 1 fire LED is constantly illuminated on all repeater panels.
- 7. Press the "Reset" button on a repeater and check that the panel and repeaters return to the quiescent state.
- 8. Repeat steps 5 to 7 for each zone and ensure "Silence Alarms" and "Reset" operate correctly from each repeater.
- 9. Set the DIL switches on the C1631 Repeater Interface card in the fire alarm panel OFF (No Repeaters). Check that all repeaters indicate a "Comms. Fault".
- 10. Set the C1631 Repeater Interface card DIL switches in the fire alarm panel back to their previous settings and check that the repeaters return to normal.

- 11. Set the first repeater address to 0. Check that the panel indicates a "Repeater fault" and any additional repeaters display a steady "Comms fault" LED.
- 12. Set the first repeater address back to normal and check that the panel and repeaters return to normal.
- 13. Repeat steps 11 and 12 for any other connected repeaters.

# 14. User Indications

This section gives an overview of the functions available to the end user.

#### 14.1 User Indications

| General Indicator Section                  |        |                                                                                                    |  |  |
|--------------------------------------------|--------|----------------------------------------------------------------------------------------------------|--|--|
| Indicator Description Indication<br>Colour |        | Operating Condition                                                                                      |  |  |
| Power Supply On                            | Green  | Illuminates Steady for Mains or Standby power On.                                                        |  |  |
| Fire                                       | Red    | Flashes on any new fire alarm condition, changing to a steady indication on operation of Silence Alarms. |  |  |
| Fire Routing Active                        | Red    | Illuminates Steady when the Fire Routing Output is active.                                               |  |  |
| General Fault                              | Yellow | Flashes for any fault condition.                                                                         |  |  |
| Power Supply Fault                         | Yellow | Flashes for mains or standby power supply/charge fault                                                   |  |  |
| System Fault                               | Yellow | Illuminates Steady to indicate Microcontroller or Memory Failure.                                        |  |  |
|                                            |        | Flashes to indicate Engineer's Configuration Mode active.                                                |  |  |
| Earth Fault                                | Yellow | Flashes for any positive or negative power supply earth fault.                                           |  |  |
| Fuse Fault                                 | Yellow | Flashes for any auxiliary supply fuse failure                                                            |  |  |
| Repeater Fault                             | Yellow | Flashes for any Repeater fault or repeater communication fault,                                          |  |  |
| Sounder Fault/Disabled                     | Yellow | Flashes for any sounder fault. Steady for sounders disabled.                                             |  |  |
| Sounder Test                               | Yellow | Illuminates Steady while sounder walk test is active.                                                    |  |  |
| Fire Protection Fault/Disabled             | Yellow | Flashes for a fault on the Fire Protection Output. Steady when Fire<br>Protection Output is disabled.    |  |  |
| Fire Routing Fault/Disabled                | Yellow | Flashes for a fault on the Fire Routing Output. Steady when Fire Routing Output is disabled.             |  |  |
| Fault Routing Fault/Disabled               | Yellow | Flashes for a fault on the Fault Routing Output. Steady when Fault Routing<br>Output is disabled.        |  |  |

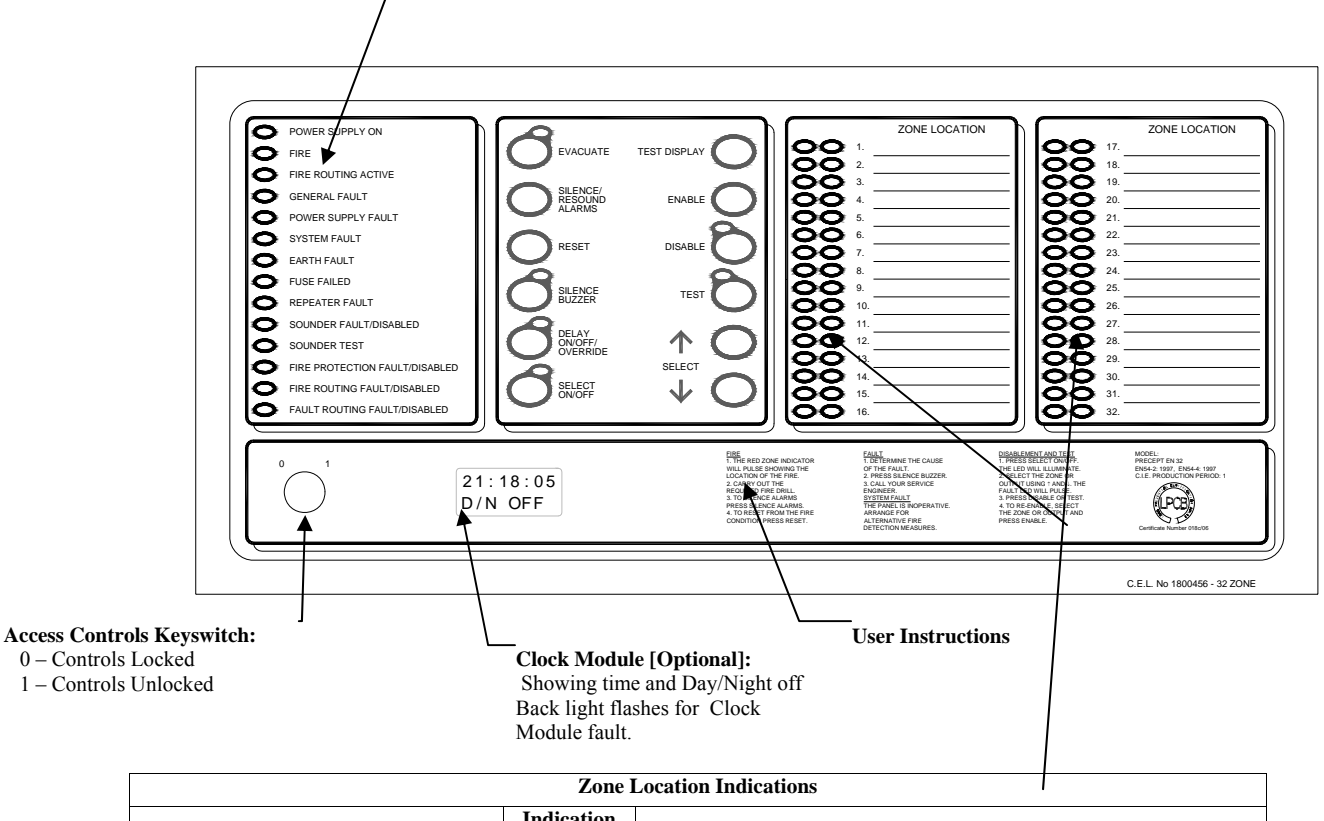

| Indicator Description             | Indication<br>Colour | Operating Condition                                                                             |
|-----------------------------------|----------------------|-------------------------------------------------------------------------------------------------|
| User Generated Zone Location Text | Red                  | Flashes when zone is in a fire condition, turning to steady on operation of Silence Alarms.     |
| User Generated Zone Location Text | Yellow               | Flashes when zone is in a fault condition. Illuminates steady when zone is disabled or in test. |

#### 14.2 User Controls

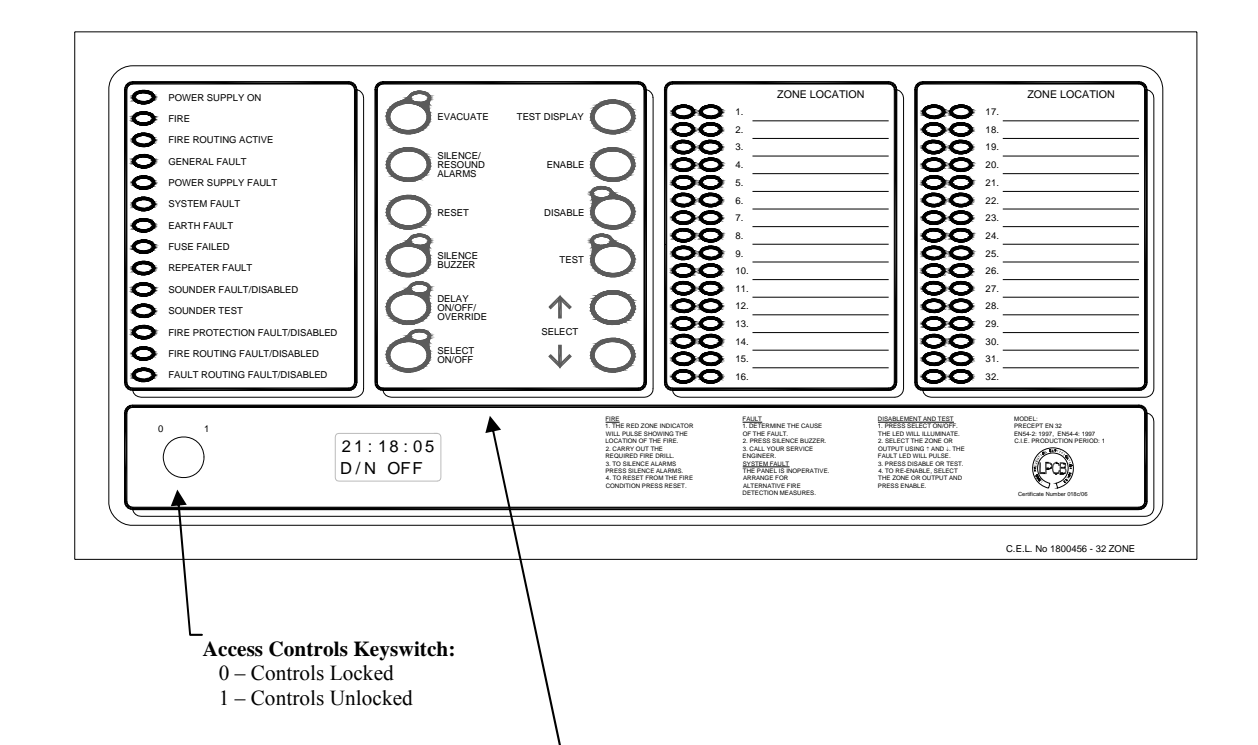

| Switch Description        | Functionality                                                                                                    | Button Availability                                                                                                   |
|---------------------------|----------------------------------------------------------------------------------------------------|----------------------------------------------------------------------------------------------------|
| Evacuate                  | Operates all sounders continuously and lights the Evacuated LED adjacent the button until the silence button is operated                                                                                                    | When controls are unlocked                                                                                            |
| Silence/Resound<br>Alarms | Following a fire alarm condition, 1st operation stops sounders. The General Fire LED and the Zonal fire LED will change from flashing to steady. 2nd operation restarts the previously silenced sounders                                                     | When controls are unlocked                                                                                            |
| Reset                     | Clears the panel display, resets the zones, outputs and operates the reset relay.                                                                                                    | When controls are unlocked<br>and [if silence before reset is configured]<br>alarms silence switch has been operated. |
| Silence Buzzer            | 1] Press to stop the buzzer sounding in fire or fault conditions.                                                                                                    | When controls are locked or unlocked                                                                                  |
|                           | 2] In 2 Stage Delay Mode, with stage 1 delay running, press to start stage 2 delay otherwise all delayed outputs operate when Stage 1 timer times out.                                                                                                    | When the panel is in the fire condition and<br>the delay is running. Controls are locked<br>or unlocked               |
| Delay<br>On/Off/Override  | 1] Press once to Enable the delay mode, lighting the adjacent delay on LED.<br>Press again to disable the delay mode and turn off the LED                                                                                                    | 1] When controls are unlocked and delay period is set to a value $> 0$ .                                              |
|                           | 2] Overrides the delay when delay is running, turning the delay mode and the LED off. All delayed outputs will operate immediately.                                                                                                    | 2] When the panel is in the fire condition and the delay is running.                                                  |
| Select On/Off             | Enables the User select feature [ Select ↑ Select ↓] for selection of zones or outputs for disablement/re-enablement also Day/Night On/Off selection and setting current time on Clock Module when fitted.                                                   | When controls are unlocked                                                                                            |
| Test Display              | Press to illuminate all LEDs on the display and operate the buzzer. All<br>indications remain active for approx 5 seconds after button release. Also<br>displays alarm count on Clock Module [when fitted]                                                   | When controls are locked or unlocked                                                                                  |
| Enable                    | Press to clear the disablement or test condition on a zone or output selected via the User Select feature.                                                                                                    | When controls are unlocked, the Select<br>switch has been operated and a zone or<br>output has been selected.         |
| Disable                   | Press to disable a zone or output selected via the User Select feature.                                                                                                    | As above.                                                                                                    |
| Test                      | Press to initiate the One Man Test on sounders or zones as selected via the User Select feature.                                                                                                    | As above.                                                                                                    |
| Select ↑ Select ↓         | Used to scroll the cursor indication through the zone and output fault LEDs on<br>the display to select a zone or output for disablement, or test. [LED illuminated<br>when Select Mode is active]. Also scrolls through Clock Module menu [when<br>fitted]. | When controls are unlocked and the Select switch has been operated.                                                   |

# 15. Operating the Engineer's functions

### **15.1 Engineer's Zone/Output Configuration Process:**

- Various programmable configuration options associated with the zonal inputs and outputs can be enabled/disabled by operating the appropriate DIL switch located within the panel enclosure. These are:
  - Configure zones as delayed zones.
  - Configure zones for use with I.S. barriers/isolators.
  - Configure zones as latching/non-latching fire indication.
  - Configure zones to short circuit fire mode.
  - Configure outputs to be delayed.

Note: Configure Machinery Space Zones feature is not used on the standard Precept<sup>en</sup> panels.

#### **15.2** Zone or Output Configuration

#### • 1. Select a programmable configuration mode:

- Enable the controls on the display, by turning the Access keyswitch on the panel display to the "1" position.
- If the panel is in the fire alarm condition, silence the alarms and reset.
- Open the panel door and locate the appropriate DIL switch on the motherboard [Config Non-latch Zones; Config I.S. Zones; Config Delay Zones; Config Delay O/Ps] and move the switch actuator to the ON position.
  - The **CONFIG ENABLED** LED on the motherboard will illuminate.
  - The Panel's **System Fault** LED will flash and the buzzer will operate.
  - The Select LED on the front of the display will pulse.
  - Any standing fire or fault alarm indications and associated outputs will be inhibited.
  - If active, the indications for evacuation, silence buzzer, delay on or disablement indications will clear.
  - The panel will indicate the current status of the selected programmable configuration mode on the yellow fault/disabled LEDs on the Zones, Sounders, Fire Routing and Fire Protection outputs.

A steady indication denotes that the zone/output is already configured to the selected mode.

No indication denotes that the zone/output has not been configured to the selected mode.

• Close the panel door to allow access to the buttons on the display.

#### • 2. Select a zone or output to be configured:

- On the panel display, press the Select On/Off switch to enable the Select Mode.
  - The Select LED will become steady and the panel buzzer will silence.

- A pulsing indication [cursor] will appear either on the Zone 1 Fault/Disabled LED or the Sounder Fault/Disabled LED/Test depending upon which configuration DIL switch is selected.
- Use the Select ↑ and Select↓ buttons to scroll the cursor indication through the selectable options:
  - For zonal configuration, through all zones sequentially in forward [Select↓] or reverse [Select ↑] sequence starting at zone 1.
  - For Output Delay configuration, through Sounders, Fire Protection and Fire Routing outputs in forward [Select↓] or reverse [Select ↑] sequence starting at Sounders.

# • 3. To change the configuration of a selected zone or output:

- With the cursor flashing on the selected zone or output:
  - Operation of the ENABLE button will apply the configuration functionality to the selected zone/output causing the associated fault/disabled LED to provide a continuous indication.
  - Operation of the DISABLE button will clear the configuration from the selection and restore normal operation. The fault/disabled LED will clear.

By repeating steps 2 and 3, any number of zones [or outputs] can be configured.

- 4. To quit the programmable configuration mode:
  - To return the panel to normal operating mode applying the updated configuration:
    - Open the panel door and return the selected Config DIL switch on the motherboard to the OFF position.
    - The **CONFIG ENABLED** LED on the motherboard will clear, the panel buzzer will silence and the flashing System Fault indication and zone/output configuration status indications on the display will clear as will the cursor and the Select indications. Any current alarms, disablements, will be re-indicated along with any active status indications [Delay on etc.].
  - Close and lock the panel door.
  - Return the ACCESS keyswitch to the "0" position to disable the controls on the display.

# IMPORTANT NOTE: WHILE THE PANEL IS IN THE ENGINEER'S ZONAL/OUTPUT CONFIGURATION MODE, ALL ZONAL INPUTS ARE IN PERMANENT RESET AND OUTPUTS ARE INHIBITED – THE PANEL WILL NOT RESPOND TO ANY FIRE ALARM.

# **15.3 To Restore the Factory Default Configuration for Zones & Outputs:**

• Open the panel door and locate the DIL switches SW1-4 to SW1-8 on the motherboard [Config Non-latch Zones; Config I.S. Zones; Config M/S

Zones; Config Delay Zones; Config Delay O/Ps] and move the switch actuator on each switch to the On position.

- The Config Enabled LED on the motherboard will flash.
- The Panel's System Fault LED will flash and the buzzer will operate.
- o Any standing fault or disablement indications will clear.
- It will not be possible to enter the Select Mode.
- Press the Disable button on the panel's display.
- Return DIL switches 1-4 to 1-8 to the OFF position.
  - o The Config Enabled LED on the motherboard will clear.
  - o The Panel's System Fault LED will flash and the buzzer will clear.
  - The factory default configuration [all zones as latching fire, non-delay, standard [non- intrinsically safe] will be restored and the Fire Routing, Fire Protection and Sounder outputs will no longer be delayed

# **15.4 Engineer's Zone/Output Configuration Time-out Warning:**

This feature is provided to prevent the panel being left in the Zone/Output Configuration condition.

- 1 minute after the last button press:
  - The panel buzzer will restart.
  - The Select LED will flash.
  - The System Fault LED will continue flashing.
- Press the Select On/Off button to continue with the configuration process otherwise quit the configuration process as described in above.

# **15.5** Invalid Configuration conditions:

- Invalid condition: If 2 or more configuration switches on the motherboard are in the On position at the same time:
  - The Config LED on the motherboard will flash.
  - o The System Fault and Select LEDs on the display will flash.
  - The fault relay will operate.
  - The panel buzzer will sound.
  - The Cursor indication will clear.
  - Configuration will be inhibited.
- To clear the invalid condition check the zone and output config switches [1/4, 1/5, 1/6, 1/7, 1/8] on the motherboard and ensure that only one is selected to ON.
- Invalid condition: Selecting any config mode switch [1/4, 1/5, 1/6, 1/7, 1/8] to the On position whilst the panel is in the fire condition.
  - The Config LED on the motherboard will flash.
  - o The System Fault and Select LEDs on the display will flash.
  - The panel buzzer will sound.
  - The Cursor indication will clear.
  - Configuration will be inhibited.

• To clear the invalid condition, select the config switch to OFF. Reset the fire alarm condition before attempting the configuration process again.

# **15.6** List of configuration DIL switches and their functions

# • SW 1/1 - Inhibit F/P on NLZ:

Selects Fire Protection relay to operate **or** not to operate for a fire condition on any zone configured to non-latched mode.

- OFF Fire Protection relay operates for a fire condition on any zone configured to non-latched mode.
- ON: Fire Protection relay does not operate for a fire condition on any zone configured to non-latched mode.
- [Not EN54 compliant function].

# • S/W 1/2 - Delay Alarm Sil & Rst:

- OFF: Silence and reset available as normal.
- ON: Prevents alarms being silenced or reset for a period of 3 minutes after a fire alarm condition occurs.
- o [Not EN54 compliant function].

# • SW 1/3 – Delay On Auto:

- OFF: Automatically turn off the delay mode once a day at the set time [the delay mode first being turned on manually].
- ON: Automatically turn the delay mode on once a day and off once a day at the set times.
- Requires optional clock module.

# • SW 1/4 - Config Non-Latch Zones:

- o OFF: Configuration mode disabled.
- ON: Enables selected zones to be configured to non-latching fire mode via the Engineer's Select feature.
- [Not EN54 compliant function].

# • SW 1/5 - Config I/S Zones:

- OFF: Configuration mode disabled.
- ON: Enables selected zones to be configured to Intrinsically Safe alarm thresholds and passive end of line fault monitoring via the Engineer's Select feature. [For use with appropriate I.S. barriers/Isolators, typically 330 Ohm zener barriers or galvanic isolators].
- Not EN54 compliant function. Provided to meet existing customer requirements.

# • SW 1/6 - Config M/S Zones:

- OFF: Configuration mode disabled.
- ON: Enables selected zones to be configured to short circuit fire mode via the Engineer's Select feature.

#### • SW 1/7 - Config Delay Zones:

• OFF: Configuration mode disabled.

• ON: Enables selected zones to be configured to Delay Mode via the Engineer's Select feature.

### • SW 1/8 - Configure Delay O/Ps:

- OFF: Configuration mode disabled.
- ON: Enables the selection of outputs, via the Engineer's Select feature, to which the panel delay will apply.

# • SW 1/9 - 2 Stage Delay:

- o OFF: Single Stage Delay Mode.
- ON: Two Stage Delay Mode.

#### • SW 1/10 - Alarms on Evac Only:

- OFF: Sounders operate on any fire condition including evacuate.
- ON: Selects sounders to operate only when the panel is in the evacuate condition
- Not EN54 complaint function. Provided to meet existing customer requirements.

# • SW 2/1 - Silence Before Reset:

Select type of reset mode. [Not EN54 compliant function. Provided to meet existing customer requirements]:

- OFF: Reset available when panel is in the [un-silenced] fire or fault condition.
- ON: Fire Condition Reset available only when panel is in Alarm Silenced condition. Fault reset available when panel is in the fault condition.

# • SW 2/2 to 2/5 - Delay/Minutes:

Sets the duration of the variable time delay element [i.e. the single stage delay and stage 2 of the two stage delay] in steps of 1 minute within the range 0-9 minutes. See Table 1 - Motherboard Delay Switch Settings

| Delay    | S/W 2/2 | S/W 2/3 | S/W 2/4 | S/W 2/5 |
|----------|---------|---------|---------|---------|
| Duration |         |         |         |         |
| Delay    | Off     | Off     | Off     | Off     |
| disabled |         |         |         |         |
| 1 min    | On      | Off     | Off     | Off     |
| 2 min    | Off     | On      | Off     | Off     |
| 3 min    | On      | On      | Off     | Off     |
| 4 min    | Off     | Off     | On      | Off     |
| 5 min    | On      | Off     | On      | Off     |
| 6 min    | Off     | On      | On      | Off     |
| 7 min    | On      | On      | On      | Off     |
| 8 min    | Off     | Off     | Off     | On      |
| 9 min    | On      | Off     | Off     | On      |
| 10 min   | Off     | On      | Off     | On      |
| 10 min   | On      | On      | Off     | On      |
| 10 min   | Off     | Off     | On      | On      |
| 10 min   | On      | Off     | On      | On      |
| 10 min   | Off     | On      | On      | On      |
| 10 min   | On      | On      | On      | On      |

Table 1 - Motherboard Delay Switch Settings

#### • SW 2/6 - Enable Zonal Alarms:

Select the type of sounder alarm response to a fire condition in conjunction with the Pulse Non Alarm Zones switch described below. [Not EN54 compliant function. Provided to meet existing customer requirements] :

- OFF: General Alarm Mode all sounders operate continuously until silenced.
- ON: Zonal Sounder Mode Sounder groups for zones not in the alarm condition may be selected, via the Pulse Non Alarm Zones switch [SW 2/7], to pulse or not to operate.

Note: Zonal alarms on the 2/4 zone panel affects the standard sounder circuits on the motherboard. On the 8, 16 and 43 zone panels, it affects only the [future] expansion module sounder circuits.

#### • SW 2/7- Pulse Non Alarm Zones:

Select the type of zonal sounder alarm response to a fire condition in conjunction with the Zone Alarms switch [SW 2/6] described above. [Not EN54 compliant function. Provided to meet existing customer requirements]:

With the Zone Alarms switch [SW 2/6] in the On position [Zonal Sounder Mode]:

- SW2/7 OFF: Zonal sounders for zone in the fire condition operate continuously until silenced. All others are silent.
- SW2/7 ON: Zonal sounders operate continuously all other sounders operate in pulsed mode until silenced.

#### • SW 2/8 - Silent Zone Test:

Select sounder response in One Man [Detector] Test Mode:

- o OFF: Sounders operate once on each test.
- ON: Sounders do not respond to a zone test.

### • SW 2/9 - Buzzer Disable:

Enable/disable panel fire/fault buzzer.

- o OFF: Buzzer is enabled.
- o ON: Buzzer is disabled. General Disablement LED illuminated.
- Not EN54 compliant function. Provided for commissioning purposes.

#### • SW 2/10 - Latched Faults:

When enabled, all fault conditions latch until the Reset switch is operated.

- OFF: Non-latched faults.
- ON: Latched faults.

# **15.7** Configurable Options via DIL switch selection on Repeater Interface Board:

DIL switch SW1 on the C1631 Repeater Interface PCB is used to set the quantity of repeaters and the repeater addresses as follows:

• To set the repeater quantity, set SW1 on the C1631 fitted to the fire alarm panel in line with Table 2 - C1631 setting for quantity of repeaters.

| SW 1 | <b>Repeater Quantity</b> |     |     |     |     |     |
|------|--------------------------|-----|-----|-----|-----|-----|
|      | 0                        | 1   | 2   | 3   | 4   | 5   |
| 1-1  | Off                      | On  | Off | On  | Off | On  |
| 1-2  | Off                      | Off | On  | On  | Off | Off |
| 1-3  | Off                      | Off | Off | Off | On  | On  |

 Table 2 - C1631 setting for quantity of repeaters

• To set the addresses of the individual repeater panels, set SW1 on the C1631 fitted to each repeater panel in line with Table 3 - C1631 setting for repeater addresses. Note that each repeater must have a different address.

| SW 1 | Repeater Address |     |     |     |     |     |
|------|------------------|-----|-----|-----|-----|-----|
|      | 0 *              | 1   | 2   | 3   | 4   | 5   |
| 1-1  | Off              | On  | Off | On  | Off | On  |
| 1-2  | Off              | Off | On  | On  | Off | Off |
| 1-3  | Off              | Off | Off | Off | On  | On  |

Table 3 - C1631 setting for repeater addresses

\* Note: Address 0 = repeater disabled.

# 15.8 Configuring the Fire Routing, Fire Protection and Fault routing O/Ps

To configure the Fire Routing Output to volt-free relay contacts, remove links J10, J11 and J12. [These links are combined in a single block].

To configure the Fire Protection Output to volt-free relay contacts, remove links J14, J15 and J16. [These links are combined in a single block].

To configure the Fault Routing Output to volt-free relay contacts, remove links J6, J7 and J8. [These links are combined in a single block].

These links are located below the associated output in the top right hand section of the C1627 motherboard. See Figure 10 - C1627 Premier MX motherboard layout

### **15.9 Disabling the earth fault monitoring**

To disable the earth fault monitoring, remove the link J18 located towards the bottom right hand corner of the C1627 motherboard. See Figure 10 - C1627 Premier MX motherboard layout.

#### 16. Optional Clock Module - configuration and setting

#### **16.1 Standard Module Engineer Mode:**

#### **16.1.1 To zero the alarm counter:**

Open panel door and move the DIL switch 1, pole 2 on clock module PCB to the ON position. Return the DIL switch to the OFF position.

#### **16.1.2 To access the Engineer's Clock Module Edit Functions**

Normal Time Display:

| 1 2      |    |          |
|----------|----|----------|
| HH:MM:SS | or | HH:MM:SS |
| D/N ON   |    | D/N OFF  |

Select Access Control key switch to position 1. Press the SELECT ON/OFF switch. Use the "Up/down" keys to scroll the cursor LED indication through the selectable options on the display LEDs until LCD backlight illuminates. Normal Time Display:

| HH:MM:SS | or | HH:MM:SS |
|----------|----|----------|
| D/N ON   |    | D/N OFF  |

# • To change the Day/Night Mode

| Press SELECT ON/OFF.      |    |         |
|---------------------------|----|---------|
| Delay On/Off Set Display: |    |         |
| D/N ON                    | or | D/N OFF |
| Change?                   |    | Change? |

On the rear of the Clock Module PCB, move the DIL switch 1, pole 1 on to the ON position.

Pressing ENABLE (+) or DISABLE (-) toggles setting between D/N ON and D/N OFF.

#### • To set current time

Press SELECT ↓, to access current Time Set Display: HH:MM:SS HH flashing Time Set

Press ENABLE (+) or DISABLE (-) to change HH to desired value (00 to 23)

Press SELECT ↓, Time Set Display: HH:MM:SS MM flashing Time Set

Press ENABLE (+) or DISABLE (-) to change MM to desired value (00 to 59)

Press SELECT ↓, Time Set Display: HH:MM:SS SS flashing Time Set

Press ENABLE (+) or DISABLE (-) to reset the SS value to zero.

#### • To set Day/Night Mode On Time

Press SELECT  $\downarrow$ , to access day/night mode ON Time Set Display:

HH:MM:SS HH flashing ON Time

Press ENABLE (+) or DISABLE (-) to change HH to desired value (00 to 23)

Press SELECT ↓, ON Time Set Display: HH:MM:SS MM flashing ON Time

Press ENABLE (+) or DISABLE (-) to change MM to desired value (00 to 59)

Press SELECT ↓, ON Time Set Display: HH:MM:SS SS flashing ON Time

Press ENABLE (+) or DISABLE (-) to change SS to desired value (00 to 59)

# • To set Day/Night Mode Off Time

Press SELECT ↓, to access day/night OFF Time Set Display: HH:MM:SS HH flashing OFF Time Press ENABLE (+) or DISABLE (-) to change HH to desired value (00 to 23)

Press SELECT ↓, OFF Time Set Display: HH:MM:SS MM flashing OFF Time

Press ENABLE (+) or DISABLE (-) to change MM to desired value (00 to 59)

Press SELECT ↓, OFF Time Set Display: HH:MM:SS SS flashing OFF Time

Press ENABLE (+) or DISABLE (-) to change SS to desired value (00 to 59)

Press SELECT ↓, to exit back to Delay On/Off Set Display: D/N ON or D/N OFF Change? Change?

Pressing SELECT ↓ repeats the cursor/display changes as above. Pressing SELECT ↑ repeats the cursor/display changes as above in reverse.

# • To exit Clock Module menu:

Return WP DIL switch on TIMER MODULE to OFF position.

Press SELECT ON/OFF: Module switches off the LCDBacklight and exits configuration mode, Normal Time Display:HH:MM:SSD/N OND/N OFFOn completion of editing, return the Access Control keyswitch to position 0.

# **16.2** Configuring the Clock Module.

The Clock Module is configured by setting Link 1 and DIL switch 1, both located on the rear of the C1651 Clock Module PCB [accessed by opening the panel door].

| LINK 1            |                                               |
|-------------------|-----------------------------------------------|
| Position Selected | Function                                      |
| Fitted            | 1 <sup>st</sup> fire alarm time mode selected |
| Removed           |                                               |
|                   | Day/Night mode selected                       |

| Link 1  | DIL Switch 1 |                      |                                                                                                    |
|---------|--------------|----------------------|----------------------------------------------------------------------------------------------------|
|         | Pole         | Position<br>Selected | Function                                                                                                    |
| Removed | 1            | Left [Off]           | Clock Module menu<br>configuration disabled                                                                                                    |
|         | 1            | Right [On]           | Clock Module menu<br>configuration enabled                                                                                                    |
| Fitted  | 1            | Left [Off]           | No effect                                                                                                    |
|         | 1            | Right [On]           | No effect                                                                                                    |
| Removed | 2            | Left [Off]           | Day/Night Mode and Fire<br>Event Counter mode enabled                                                                                                    |
| Removed | 2            | Right [On]           | Day/Night Mode enabled, Fire<br>Event Counter mode disabled.<br>[To zero Fire Event Counter,<br>select "On" momentarily then<br>return to "Off."].                                  |
| Fitted  | 2            | Left [Off]           | 1 <sup>st</sup> alarm fire time and Fire<br>Event Counter mode enabled                                                                                                    |
| Fitted  | 2            | Right [On]           | <ul> <li>1<sup>st</sup> alarm fire time enabled, Fire Event Counter mode disabled.</li> <li>[To zero Fire Event Counter, select "On" momentarily then return to "Off."].</li> </ul> |

# Table 4 - C1651 Clock Module DIL Switch 1 and Link 1 Settings

# 16.3 C1651 Clock Module PCB Features

Figure 14 llustrates the PCB features referred to elsewhere in the documentation

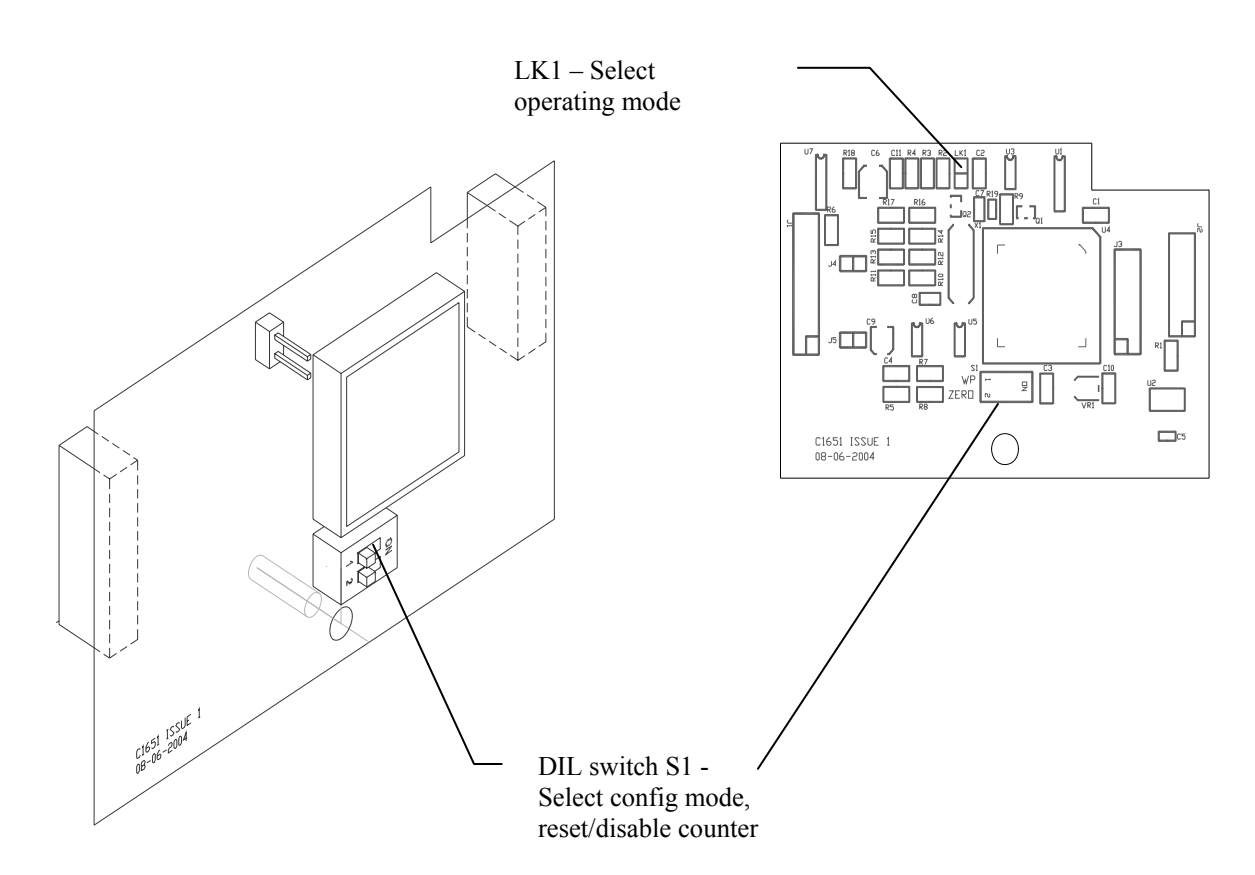

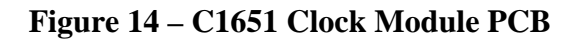

# **16.4** Clock Module Error Messages

#### 16.4.1 WP DIL switch Error Message:

WP DIL switch operated when timer is not in Timer Set Mode, Normal Time Display flashes with WP DIL switch message:

| HH:MM:SS | or | HH:MM:SS |
|----------|----|----------|
|          |    |          |

| D/N | ON | D/N | OFF |
|-----|----|-----|-----|
|     |    |     |     |

Changes to (pulses every second):

# WP DILSW

# IS ON

The backlight remains OFF. The panel indicates a general fault and prevents the clock module from being accessed by the user/engineer.

#### **16.4.2 EEPROM Error Message:**

Data inconsistency detected in EEPROM0 or EEPROM1:

#### EEPROM 0 or EEPROM 1 ERROR ERROR

Note: Both EEPROMs can be erased by the following procedure:

- 1. Power the panel down
- 2. Place the WP DIL switch in the ON position
- 3. Power the panel back up.
- 4. Return the WP DIL switch to the OFF position when the display is as described in 16.4.1 above.

# 16.4.3 ROM Checksum Error Message:

Internal ROM Checksum failed: ROM FAIL ERROR Written by: JBJ

| Mechanical                  | Premier MX Panel |        |         |         | Repeater |         |         |
|-----------------------------|------------------|--------|---------|---------|----------|---------|---------|
| Specification               | 2/4 zone         | 8 zone | 16 zone | 32 zone | 2-8 zone | 16 zone | 32 zone |
| Size [mm]                   |                  |        |         |         |          |         |         |
| Height:                     | 340              | 370    | 370     | 441     | 340      | 340     | 441     |
| Width:                      | 325              | 325    | 325     | 400     | 325      | 325     | 400     |
| Depth:                      | 95               | 126    | 126     | 131     | 95       | 95      | 131     |
| Weight excluding batteries: | 5.65Kg           | 7.05Kg | 7.05Kg  | 9.35Kg  | 5.65Kg   | 5.65Kg  | 7.6Kg   |

# Mechanical, Electrical & Environmental Specification

| Mains Input                             | Premier N           | /IX Panel                                                  |                        |                        | Repeater            |                     |                     |
|-----------------------------------------|---------------------|------------------------------------------------------------|------------------------|------------------------|---------------------|---------------------|---------------------|
| Specification                           | 2/4 zone            | 8 zone                                                     | 16 zone                | 32 zone                | 2-8 zone            | 16 zone             | 32 zone             |
| Maximum Input<br>Power:                 | 85W                 | 165W                                                       | 165W                   | 240W                   | 85W                 | 85W                 | 85W                 |
| Protection:                             | T1A                 | T3.15A                                                     | T3.15A                 | T3.15A                 | T1A                 | T1A                 | T1A                 |
| [Warning: Replace                       | H250V               | H250V                                                      | H250V                  | H250V                  | H250V               | H250V               | H250V               |
| only with identical<br>type & rating of | [1A anti-<br>surge] | [3.15A anti-<br>surge]                                     | [3.15A anti-<br>surge] | [3.15A anti-<br>surge] | [1A anti-<br>surge] | [1A anti-<br>surge] | [1A anti-<br>surge] |
| BEAB or VDE<br>approved fuse]           |                     |                                                            |                        |                        |                     |                     |                     |
| Voltage:                                |                     | 230V AC +10%/-15%                                          |                        |                        |                     |                     |                     |
| Cable requirements:                     |                     | Minimum of 1mm <sup>2</sup> copper protected by a 5A fuse. |                        |                        |                     |                     |                     |

| Power Supply                            |                             | Premier I | MX Panel |         |          | Repeater |         |
|-----------------------------------------|-----------------------------|-----------|----------|---------|----------|----------|---------|
| Output Specification                    | 2/4 zone                    | 8 zone    | 16 zone  | 32 zone | 2-8 zone | 16 zone  | 32 zone |
| Maximum Current<br>Output, Mains On     | 1.5A                        | 3A        | 3A       | 5A      | 1A       | 1A       | 1A      |
| Voltage Output,<br>Mains On             | 26.5 - 28.6V                |           |          |         |          |          |         |
| Maximum Current<br>Output, Mains Failed | 1.5A                        | 3A        | 3A       | 5A      | 1A       | 1A       | 1A      |
| Voltage Output,<br>Mains Failed         | 19.2 - 27V                  |           |          |         |          |          |         |
| Output protection:                      | Electronic current limiting |           |          |         |          |          |         |
| Common fault output:                    | N/A                         | N/A       | N/A      | 50mA    | N/A      | N/A      | N/A     |
| Mains failed fault output:              | N/A                         | N/A       | N/A      | 50mA    | N/A      | N/A      | N/A     |

| <b>Battery Specification</b>           | Premier MX Panel |                   |            |            | Repeater   |            |                      |
|----------------------------------------|------------------|-------------------|------------|------------|------------|------------|----------------------|
|                                        | 2/4 zone         | 8 zone            | 16 zone    | 32 zone    | 2-8 zone   | 16 zone    | 32 zone              |
| Battery charger                        | 1.5A             | 3A                | 3A         | 5A         | 1.5 A      | 1.5 A      | 1.5 A                |
| output:                                |                  |                   |            |            |            |            |                      |
| [Temperature compensated float charger |                  |                   |            |            |            |            |                      |
| 28.6V ±0.1V@-5°C                       |                  |                   |            |            |            |            |                      |
| 26.5 V±0.1V@ +40 °C.                   |                  |                   |            |            |            |            |                      |
|                                        |                  |                   |            |            |            |            |                      |
| Battery type:                          | 2 off            | 2 off             | 2 off      | 2 off      | 2 off      | 2 off      | 2 off                |
| POWERSONIC                             | PS1230           | PS1270            | PS12120    | PS12180    | PS1230     | PS1230     | PS1230               |
| [Warning: Bonlaco                      | [12V 3Ah]        | [12V 7Ah]         | [12V 12Ah] | [12V 18Ah] | [12V 3Ah]  | [12V 3Ah]  | [12V 3Ah]            |
| only with identical                    |                  |                   |            |            |            |            |                      |
| battory]                               |                  |                   |            |            |            |            |                      |
| Dattery                                | 124              | 151               | 151        | 190        | 124        | 124        | 124                  |
| Battery size:                          | 13411111 x       | 13111111 X        | 13111111 X | 76 mm v    | 13411111 x | 13411111 X | 13411111 x<br>67mm x |
| [For one 12 V pack]                    | 60mm             | 0311111 X<br>94mm | 90mm       | 167mm      | 60mm       | 60mm       | 60mm                 |
| Detterne einereit                      | F2AL250V         | F5AL250V          | F5AL250V   | F6 15A     | F2AL 250V  | F2AL250V   | F2AL 250V            |
| Battery circuit                        | 20mm fast        | 20mm fast         | 20mm fast  | L250V 20mm | 20mm fast  | 20mm fast  | 20mm fast            |
| protection:                            | blow glass       | blow glass        | blow glass | fast blow  | blow glass | blow glass | blow glass           |
| [Warning: Replace                      | fuse             | Tube              | Tube       | glass fuse | fuse       | fuse       | fuse                 |
| only with identical                    |                  |                   |            |            |            |            |                      |
| type & rating of                       |                  |                   |            |            |            |            |                      |
| fuse]                                  |                  |                   |            |            |            |            |                      |
| Mains failed fault                     | 45mA             | 45mA              | 45mA       | 55mA       | 40mA       | 40mA       | 40mA                 |
| battery current:                       |                  |                   |            |            |            |            |                      |
| Mains failed alarm                     | 80mA             | 80mA              | 80mA       | 90mA       | 75mA       | 75mA       | 75mA                 |
| battery current:                       |                  |                   |            |            |            |            |                      |

| Environmental<br>Specification | All Panels   |
|--------------------------------|--------------|
| Operating<br>temperature:      | -5°C to 40°C |
| Operating humidity:            | 5% to 95%    |